# DeltaTherm®PHM

RESOL®

version logiciel résident 1.01 ou supérieure

## **Gestionnaire Power to Heat**

Manuel pour le technicien habilité

Installation Commande Fonctions et options Détection de pannes

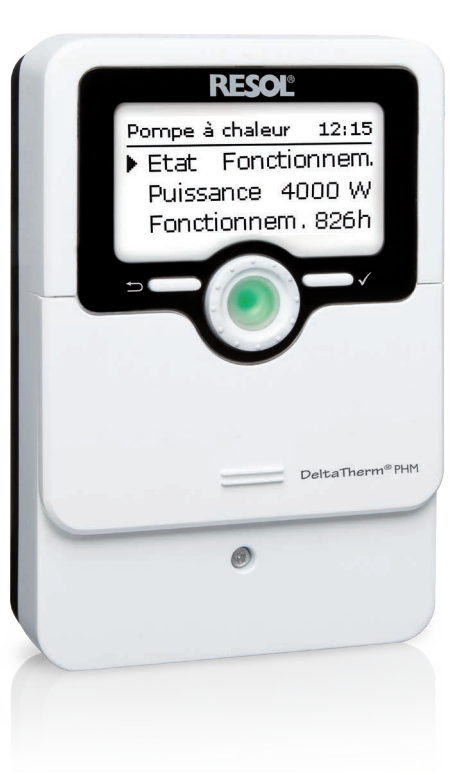

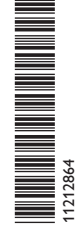

Merci d'avoir acheté ce produit RESOL.

Veuillez lire le présent mode d'emploi attentivement afin de pouvoir utiliser l'appareil de manière optimale. Veuillez conserver ce mode d'emploi.

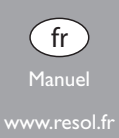

## Recommandations de sécurité

## Veuillez lire attentivement les recommandations de sécurité suivantes afin d'éviter tout dommare aux personnes et aux biens.

Risque de choc électrique :

- · Avant toute intervention, l'appareil doit être débranché du réseau électrique.
- L'appareil doit pouvoir être débranché du réseau électrique à tout moment.
- N'utilisez pas l'appareil en cas d'endommagement visible !

L'appareil ne doit pas être utilisé par des enfants ou des personnes aux capacités physiques, sensorielles ou mentales diminuées, voire manquant d'expérience et de connaissance. Veillez à ce que les enfants ne jouent pas avec l'appareil !

Ne connectez à l'appareil que les accessoires autorisés par le fabricant !

Avant la mise en service, le boîtier de l'appareil doit être fermé correctement !

Avant de livrer l'appareil à l'utilisateur, saisissez le code d'utilisateur client !

## **Groupe cible**

Ce manuel d'instructions vise exclusivement les techniciens habilités.

Toute opération électrotechnique doit être effectuée par un technicien en électrotechnique.

La première mise en service doit être effectuée par un technicien qualifié.

Les techniciens qualifiés sont des personnes qui ont des connaissances théoriques et une expérience dans le domaine de l'installation, de la mise en service, du fonctionnement, de la maintenance, etc. des appareils électriques/électroniques et systèmes hydrauliques et qui connaissent les normes et directives concernées en vigueur.

## Instructions

Lors des travaux, veuillez respecter les normes, réglementations et directives en vigueur !

## Sous réserve d'erreurs et de modifications techniques.

© 20240322\_11212864\_DeltaTherm\_PHM.monfr

## Indications sur les appareils

#### Utilisation conforme

Le régulateur est conçu pour l'utilisation de l'excédent de courant PV pour la commande de jusqu'à 3 résistances électriques (à travers des relais auxiliaires) ainsi que pour l'activation d'une pompe à chaleur et/ou d'une Wallbox en tenant compte des données techniques énoncées dans le présent manuel.

Toute utilisation en dehors de ce cadre est considérée comme non-conforme. Une utilisation conforme comprend le respect des spécifications de ce manuel. Toute utilisation non conforme entraînera une exclusion de la garantie.

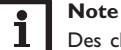

Des champs électromagnétiques trop élevés peuvent perturber le fonctionnement de l'appareil.

 Veillez à ne pas exposer ce dernier ni le système à des champs électromagnétiques trop élevés.

F

#### Déclaration UE de conformité

Le marquage CE est apposé sur le produit, celui-ci étant conforme aux dispositions communautaires prévoyant son apposition. La déclaration de conformité est disponible auprès du fabricant sur demande.

#### Fournitures

Les fournitures de ce produit sont indiquées sur l'étiquette d'emballage.

#### Stockage et transport

Stockez le produit à une température comprise entre 0  $\ldots$  40 °C et dans une pièce intérieure sèche.

Transportez le produit uniquement dans son emballage original.

#### Nettoyage

Nettoyez le produit avec un chiffon sec. N'utilisez pas de produits de nettoyage agressifs.

## Sécurité des données

Nous vous recommandons d'effectuer des sauvegardes régulières des données enregistrées sur l'appareil à travers une carte mémoire MicroSD.

#### **Mise hors service**

- 1. Débranchez l'appareil de l'alimentation électrique.
- 2. Démontez l'appareil.

#### Traitement des déchets

- Veuillez recycler l'emballage de l'appareil.
- L'appareil en fin de vie ne doit pas être jeté dans les déchets ménagers. Les appareils en fin de vie doivent être déposés auprès d'une déchetterie ou d'une collecte spéciale de déchets d'équipements électriques et électroniques. Sur demande, nous reprenons les appareils usagés que vous avez achetés chez nous en garantissant une élimination respectueuse de l'environnement.

## **Explication des symboles**

Les avertissements de sécurité sont précédés d'un symbole de signalisation ! Les mots d'alerte caractérisent la gravité du danger qui survient si celui-ci n'est pas évité.

AVERTISSEMENT indique que de graves dommages corporels, voir

même un danger de mort, peuvent survenir.

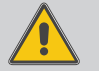

→ Il est indiqué comment éviter le danger !

ATTENTION

indique que des dommages aux biens peuvent survenir.

→ Il est indiqué comment éviter le danger !

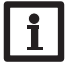

Note

Toute information importante communiquée à l'utilisateur est précédée de ce symbole.

- → Les parties de texte marquées d'une flèche appellent à une action.
- 1. Les textes précédés de chiffres appellent plusieurs actions successives.

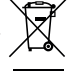

## DeltaTherm® PHM

Le Delta Therm<sup>®</sup> PHM est la solution idéale pour utiliser l'excédent de courant 3 produit par des installations PV pour la gestion de différents appareils électriques. 3 Des pompes à chaleur, chauffages électriques et stations de recharge pour voitures 3 électriques sont activés selon les besoins. Les besoins en énergie électrique de 3 l'habitat sont bien entendu prioritaires. 3

Chaque appareil électrique peut également être alimenté en courant à travers le 3 réseau avec programmation de plages horaires.

De plus, les charges électriques mesurées en sortie du compteur par le 4 DeltaTherm<sup>®</sup> PHM peuvent être visualisées à travers VBus.net. 4

#### Régulateur

Ø Module de mesure et sondes de courant

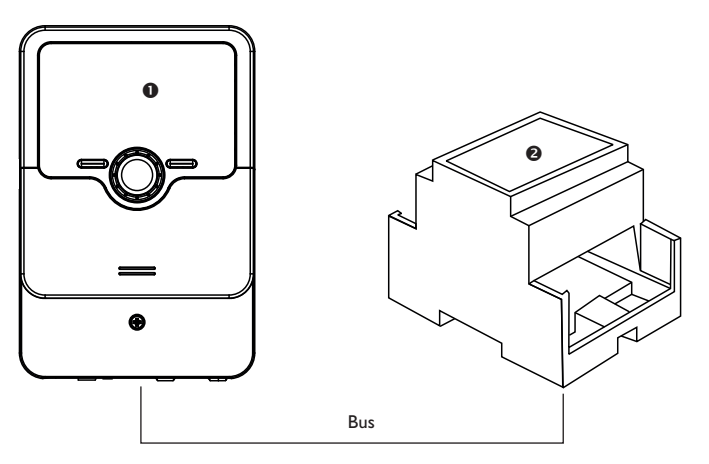

## Contenu

| 1   | Vue d'ensemble5            |
|-----|----------------------------|
| 2   | Vue d'ensemble du système6 |
| 3   | Installation7              |
| 3.1 | Montage7                   |

| 10                                                                                                    |
|----------------------------------------------------------------------------------------------------|
| 11                                                                                                    |
|                                                                                                    |
| 11                                                                                                    |
| 12                                                                                                    |
| 12                                                                                                    |
| 14                                                                                                    |
| 14                                                                                                    |
| 14                                                                                                    |
| 14                                                                                                    |
| 15                                                                                                    |
| 15                                                                                                    |
| 16                                                                                                    |
| 17                                                                                                    |
| 19                                                                                                    |
|                                                                                                    |
| 20                                                                                                    |
| 20                                                                                                    |
| 20<br>21                                                                                                    |
|                                                                                                    |
| 20<br>21<br>22<br>22<br>22<br>22                                                                                                    |
| 20<br>21<br>22<br>22<br>22<br>22<br>23                                                                                                    |
| 20<br>21<br>22<br>22<br>22<br>22<br>23<br>23<br>23                                                                                                    |
| 20<br>21<br>22<br>22<br>22<br>22<br>23<br>23<br>23<br>23<br>23<br>23<br>24                                                                                                    |
| 20<br>21<br>22<br>22<br>22<br>23<br>23<br>23<br>23<br>23<br>24<br>24<br>25                                                                                                    |
| 20<br>21<br>22<br>22<br>22<br>23<br>23<br>23<br>23<br>23<br>23<br>23<br>23<br>23<br>23                                                                                                    |
| 20<br>21<br>22<br>22<br>22<br>23<br>23<br>23<br>23<br>23<br>23<br>23<br>23<br>23<br>23                                                                                                    |
| 20<br>21<br>22<br>22<br>22<br>23<br>23<br>23<br>23<br>23<br>23<br>23<br>24<br>24<br>25<br>26<br>27<br>27<br>28                                                                                                 |
| 20<br>21<br>22<br>22<br>22<br>23<br>23<br>23<br>23<br>23<br>23<br>24<br>24<br>25<br>26<br>27<br>26<br>27<br>28<br>27<br>28<br>20<br>23<br>23<br>23<br>23<br>23<br>23<br>23<br>23<br>23<br>23<br>23<br>23<br>23 |
| 20<br>21<br>22<br>22<br>22<br>23<br>23<br>23<br>23<br>23<br>23<br>24<br>24<br>25<br>26<br>27<br>26<br>27<br>27<br>28<br>20<br>23<br>23<br>23<br>23<br>23<br>23<br>23<br>23<br>23<br>23<br>23<br>23<br>23       |
| 20<br>21<br>22<br>22<br>22<br>23<br>23<br>23<br>23<br>23<br>23<br>23<br>23<br>23<br>23                                                                                                    |
| 20<br>21<br>22<br>22<br>22<br>23<br>23<br>23<br>23<br>23<br>23<br>23<br>23<br>23<br>23                                                                                                    |
| 20<br>21<br>22<br>22<br>22<br>23<br>23<br>23<br>23<br>23<br>23<br>23<br>24<br>24<br>25<br>26<br>26<br>27<br>27<br>28<br>30<br>30<br>30<br>31<br>31<br>32                                                       |
| 20<br>21<br>22<br>22<br>22<br>23<br>23<br>23<br>23<br>23<br>23<br>24<br>24<br>25<br>26<br>26<br>27<br>27<br>28<br>30<br>30<br>30<br>31<br>31<br>32<br>33                                                       |
|                                                                                                    |

## 1 Vue d'ensemble

- Augmentation de l'autoconsommation
- Réduction des coûts du chauffage
- · Activation d'une pompe à chaleur
- Activation d'une Wallbox
- Commande de jusqu'à 3 résistances électriques (à travers relais auxiliaires)
- Priorité pour le besoin en énergie électrique de l'habitat
- S'adapte à toutes les installations PV
- Chauffage d'appoint avec programmation des plages horaires (à travers le réseau)

## Caractéristiques techniques régulateur

Entrées : 5 sondes de température Pt1000 (configurables en interrupteur) Sorties : 3 relais électromécaniques, 2 relais basse tension sans potentiel et 1 sortie 0-10V (configurable en sortie PWM)

## Capacité de coupure :

1 (1) A 240 V~ (relais électromécanique)

1 (1) A 30 V== (relais sans potentiel)

Capacité totale de coupure :  $3 \land 240 \lor$ ~

Alimentation: 100 - 240 V~ (50 - 60 Hz)

Type de connexion : X

Standby: 1,25 W

Fonctionnement : type 1.B.C

Tension de choc : 2,5 kV

Interface de données : VBus®, lecteur de carte mémoire MicroSD

## Distribution du courant VBus®: 35 mA

**Fonctions :** Mesure et bilan du débit de courant en sortie du compteur d'énergie, activation d'une pompe à chaleur, commande de jusqu'à 3 appareils électriques (p. ex. résistances électriques), activation d'une Wallbox

Boîtier : en plastique, PC-ABS et PMMA

Montage : mural ou dans un panneau de commande

Affichage/écran : écran graphique lumineux, témoins lumineux de contrôle LED (Lightwheel®) Commande : 4 touches et 1 actionneur rotatif (Lightwheel®) Type de protection : lP 20/IEC 60529 Classe de protection : l Température ambiante : 0... 40 °C Degré de pollution : 2 Humidité relative : 10... 90% Fusible : T4A Catégorie de surtension : 2 Altitude maximale : 2000 m (MSL)

Dimensions : 110 x 166 x 47 mm

## Caractéristiques techniques module de mesure DeltaTherm<sup>®</sup> E sensor / sensor XL

Entrées : 3 entrées courant et 3 entrées tension pour sondes de courant SW16 (DeltaTherm<sup>®</sup> E sensor) / SW24 (DeltaTherm<sup>®</sup> E sensor XL) **Alimentation :**  $100 - 240 V \sim (50 - 60 Hz)$ **Type de connexion :**Y Standby: < 1 W Tension de choc : 1.0 kV Interface de données : VBus® Fonctions : module de mesure d'énergie Boîtier : en plastique, PC (UL 94 V-0) Montage : rail DIN dans le tableau électrique Affichage/écran: 2 témoins lumineux de contrôle LED Type de protection : IP 20/IEC 60529 Classe de protection : Il Température ambiante : 0 ... 40 °C Degré de pollution : 2 Dimensions: 71 x 90 x 58 mm

## Vue d'ensemble du système

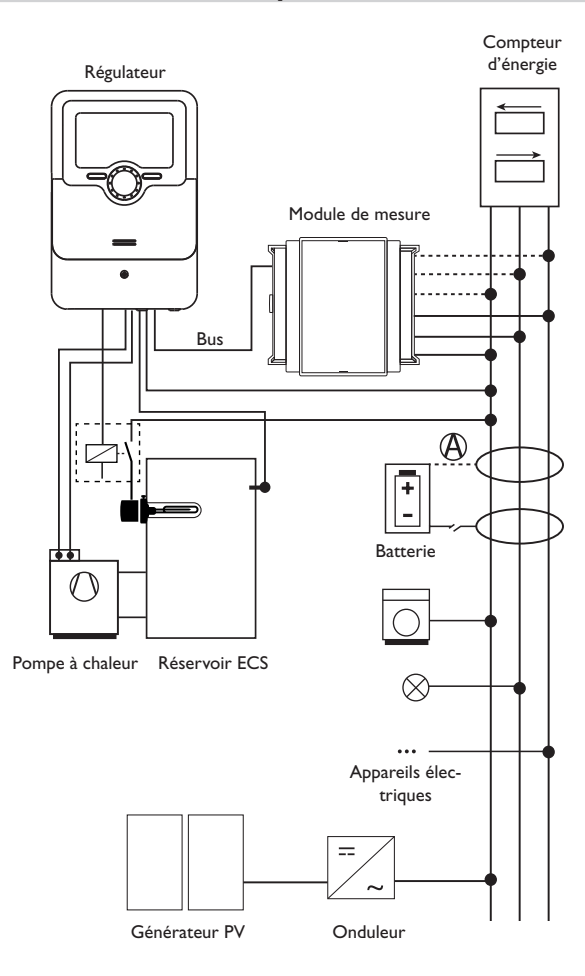

|    | Sondes                                          |       |        | Relais                  |         |
|----|-------------------------------------------------|-------|--------|-------------------------|---------|
| S1 | p. ex. température résis-                       | 1/GND | R1     | Selon le système choisi | R1/N/PE |
|    | tance electrique 1                              |       | R2     | Selon le système choisi | R2/N/PE |
| S2 | p. ex. température résis-<br>tance électrique 2 | 2/GND | R3     | Selon le système choisi | R3/N/PE |
| S3 | p. ex. température résis-                       | 3/GND | R4     | Selon le système choisi | R4/N/PE |
|    | tance électrique 3                              |       | <br>R5 | Selon le système choisi | R5/N/PE |
| S4 | Entrée de coupure SR off                        | 4/GND |        | ,                       |         |
| S5 | Libre / entrée de coupure                       | 5/GND |        |                         |         |

L'unité de régulation se compose du régulateur et du module mesure.

Le module de mesure mesure le débit de courant directement devant le compteur d'énergie. Lorsque la puissance est suffisamment élevée, le courant PV peut s'utiliser pour la commande de jusqu'à 3 résistances électriques et pour l'activation d'une pompe à chaleur et/ou d'une Wallbox.

Chaque appareil électrique peut également être alimenté en courant à travers le réseau avec programmation de plages horaires. Les résistances électriques peuvent également être alimentées en courant à travers le réseau en fonction de la température.

Le fonctionnement conjoint avec une batterie est possible, mais le bon fonctionnement ne peut pas être garanti dans tous les cas. Le courant PV s'utilise avec les priorités suivantes :

1. Consommation directe

2. Charge de la batterie

3. Chauffage d'un réservoir ECS

4. Injection dans le réseau

Pour ce faire, les modules de mesure et la batterie doivent être disposés comme indiqué dans le schéma. La sonde de courant (2) de la batterie ne doit pas mesurer la consommation électrique du régulateur et des appareils électriques commandés par celui-ci.

La fonction **SR off** permet l'accès à distance au régulateur pour désactiver celui-ci p. ex. en cas d'utilisation de la batterie. Lorsque l'entrée de coupure S4 est fermée, tous les appareils électriques se désactivent indépendamment de l'excédent mesuré.

÷

2

## Dimensions et distances minimales

110

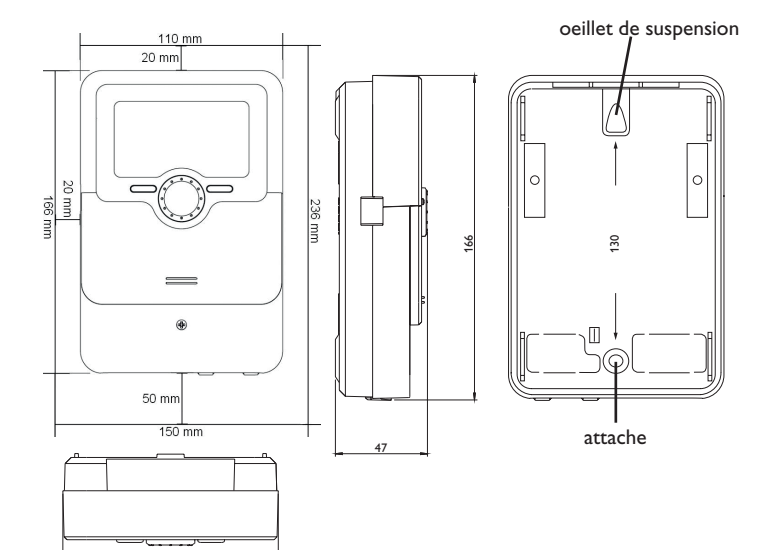

## 3 Installation

## 3.1 Montage

## AVERTISSEMENT ! Choc électrique !

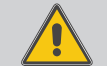

Lorsque le boîtier est ouvert, des composants sous tension sont accessibles !

→ Débranchez l'appareil du réseau électrique avant de l'ouvrir !

## Note

Des champs électromagnétiques trop élevés peuvent perturber le fonctionnement de l'appareil.

 Veillez à ne pas exposer ce dernier ni le système à des champs électromagnétiques trop élevés.

Réalisez le montage de l'appareil dans une pièce intérieure sèche.

Si l'appareil n'est pas équipé d'un câble d'alimentation et d'une prise secteur, l'appareil doit pouvoir être séparé du réseau électrique par le biais d'un dispositif supplémentaire (avec une distance minimum de séparation de 3 mm sur tous les pôles) ou par le biais d'un dispositif de séparation (fusible), conformément aux règles d'installation en vigueur.

Lors de l'installation, veillez à maintenir le câble de connexion au réseau électrique séparé des câbles des sondes.

Pour fixer l'appareil au mur, effectuez les opérations suivantes :

- Dévissez la vis cruciforme du couvercle et détachez celui-ci du boîtier en le tirant vers le bas.
- 2. Marquez un point d'accrochage sur le mur, percez un trou et introduisez-y la cheville et la vis correspondante (fournies avec le matériel de montage).
- Accrochez le boîtier de l'appareil sur la vis de fixation. Marquez le point de fixation inférieur pour l'attache (la distance entre les deux trous doit être égale à 130 mm).
- 4. Introduisez la cheville inférieure dans le trou.
- 5. Accrochez le régulateur à la vis supérieure et fixez-le au mur avec la vis inférieure.
- 6. Effectuez toutes les connexions électriques selon le plan de connexion des sondes (cf page 6).
- 7. Replacez le couvercle sur le boîtier.
- 8. Vissez le boîtier avec la vis correspondante.

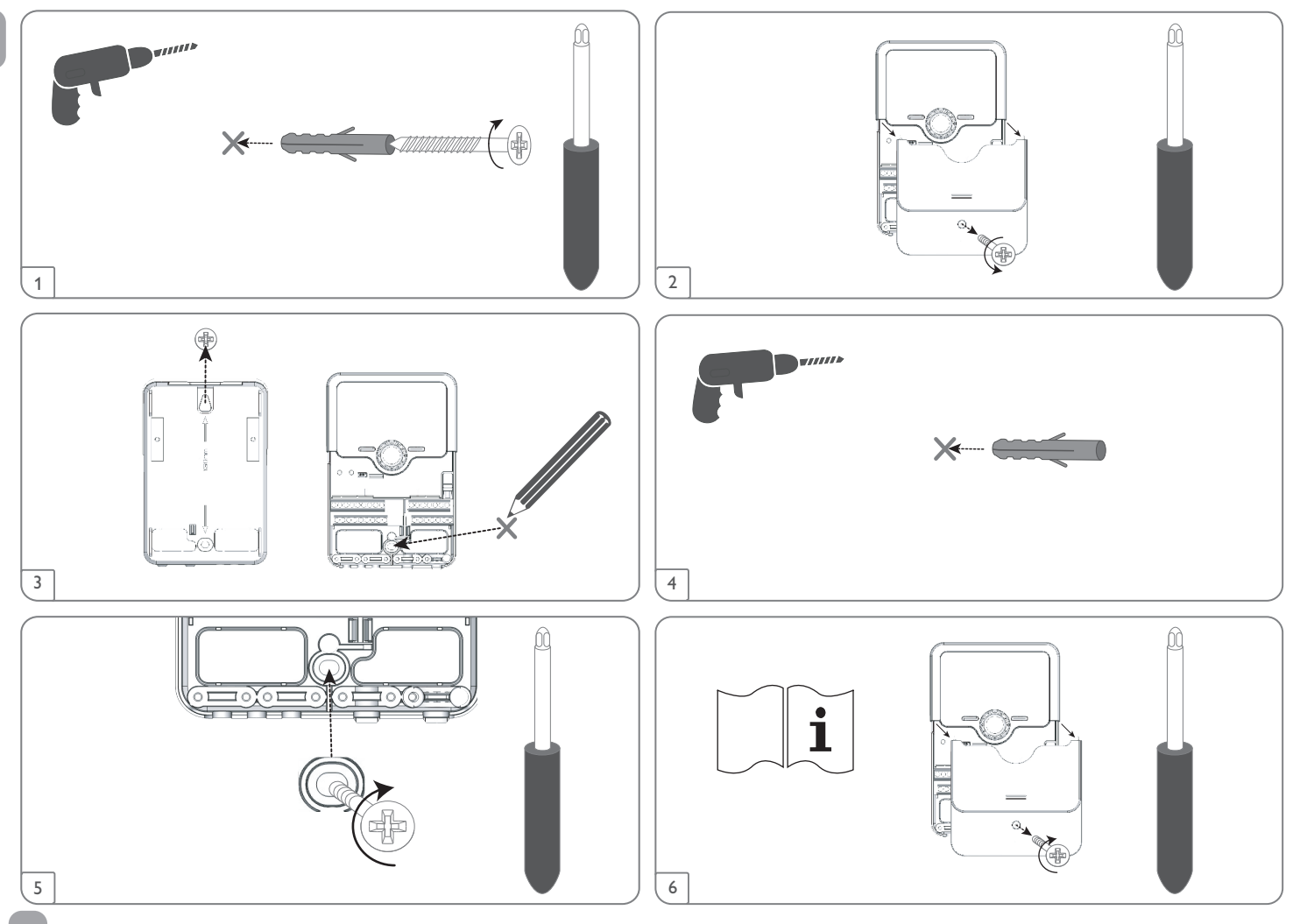

## Installation par étapes :

## ATTENTION ! Dommage par surchauffe !

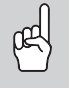

La mise en marche dans un système hydraulique raccordé électriquement, mais pas rempli peut provoquer des dommages par surchauffe !

- → Veillez à ce que le système hydraulique soit rempli et prêt à l'emploi.
- Le module de mesure doit être installé sur rail DIN dans le tableau électrique aussi proche du compteur d'énergie que possible. Veillez à ce qu'aucun appareil électrique ne soit installé entre le module de mesure et le compteur d'énergie.
- Branchez les sondes de courant et les conducteurs du module de mesure directement devant le compteur d'énergie en tenant compte des phases (voir page 12).
- Connectez le module de mesure et le régulateur l'un à l'autre à travers le VBus<sup>®</sup> (voir page 9 et page 12).
- 4. Branchez le régulateur sur secteur (voir page 9).
- 5. Lancez le menu mise en service (voir page 20).
- Effectuez les réglages souhaités dans le menu Appareils électriques (voir page 24).

## 3.2 Raccordement électrique

## AVERTISSEMENT ! Choc électrique !

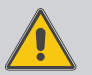

Lorsque le boîtier est ouvert, des composants sous tension sont accessibles !

➔ Débranchez l'appareil du réseau électrique avant de l'ouvrir !

## ATTENTION ! Décharges électrostatiques !

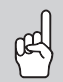

Note

Des décharges électrostatiques peuvent endommager les composants électroniques de l'appareil !

➔ Éliminez l'électricité statique que vous avez sur vous avant de manipuler les parties internes de l'appareil.Touchez pour cela, un appareil mis à la terre tel qu'un robinet ou un radiateur.

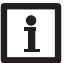

Le raccordement au réseau doit toujours se faire en dernier !

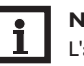

## Note

L'appareil doit pouvoir être débranché du réseau électrique à tout moment.

- ➔ Installez la prise d'alimentation électrique de façon à ce qu'elle soit accessible à tout moment.
- → Si cela n'est pas possible, installez un interrupteur accessible facilement. Lorsque le câble de connexion au réseau électrique est endommagé, il doit être remplacé par un câble de connexion spécial qui est disponible auprès du fabricant ou son service client.

## N'utilisez pas l'appareil en cas d'endommagement visible !

Fixez les câbles sur le boîtier à l'aide des serre-fils inclus dans le matériel de montage et des vis correspondantes.

L'alimentation électrique du régulateur s'effectue à travers un câble secteur. La tension d'alimentation doit être comprise entre 100 et  $240 V \sim (50 \text{ et } 60 \text{ Hz})$ .

## Le régulateur est doté de 5 relais au total sur lesquels des appareils électriques peuvent être branchés :

- Les relais 1 ... 3 sont des relais électromécaniques :
- Conducteur R1...R3
- Conducteur neutre N
- Conducteur de protection 🗄
- Les relais 4 (bornes 7/12) et 5 (bornes 8/13) sont des relais basse tension sans potentiel.

Selon le modèle choisi, l'appareil est livré avec le câble de connexion au réseau et les câbles des sondes déjà branchés. Si ce n'est pas le cas, réalisez les opérations suivantes :

Branchez les sondes de température sur les bornes S1 à S3 et  $\oplus$  sans tenir compte de leur polarité.

Les bornes S4 et S5 sont des entrées de coupure.

La borne PWM A/0-10V (6) est une sortie de commande (configurable).

Les bornes SM (9/14) sont l'entrée bus pour le module de mesure.

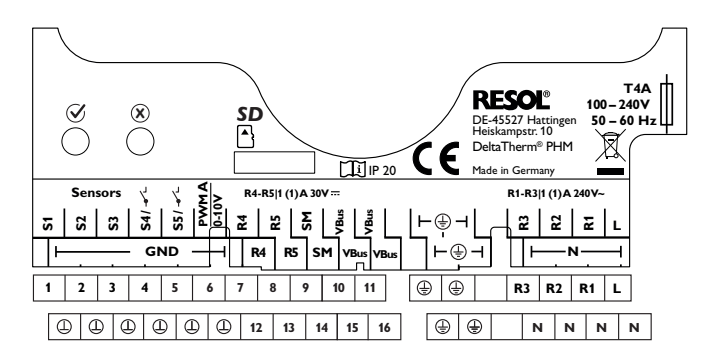

Le raccordement au réseau se réalise par le biais des bornes suivantes :

Ν

1

Conducteur neutre Conducteur

Conducteur de protection (=)

## Note

Ŧ

Etant donné qu'un appareil électrique a généralement une puissance absorbée élevée, il doit être commandé à travers un relais auxiliaire.

## 3.2.1 Appareils électriques à haute puissance absorbée

## ATTENTION! Dommages par surchauffe !

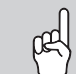

L'utilisation des résistances électriques sans sécurité thermique électromécanique peut provoquer des dommages par surchauffe !

- N'utilisez que des résistances électriques dotées d'une sécurité thermique électromécanique !
- ➔ Veuillez tenir compte du manuel de la résistance électrique !

L'alimentation des appareils électriques dont la puissance absorbée est supérieure à la capacité de coupure des relais (p. ex. résistances électriques), doit s'effectuer à travers des relais auxiliaires avec diode de roue libre. Les relais 1...3 peuvent s'utiliser pour activer/désactiver les relais auxiliaires.

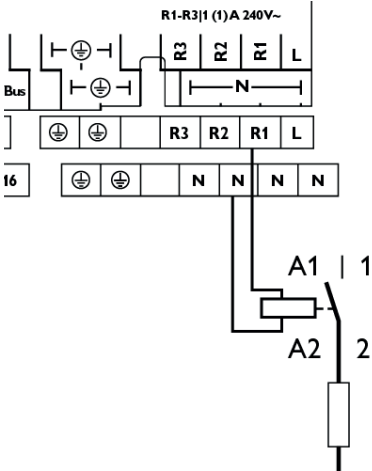

## 3.2.2 Appareils électriques avec entrée de commande

L'activation des appareils électriques dotés d'une entrée de commande (p. ex. pompe à chaleur) peut s'effectuer par le biais d'un ou de deux relais. Cela permet de déclencher la recommandation d'activation (1 entrée de commande) ou la commande de démarrage définitif (2 entrées de commande) pour l'appareil électrique. La sortie 0-10 V/PWM peut être configurée et également être attribuée comme signal de commande.

#### 3.2.3 Appareils électriques avec interrupteur à clé

L'activation des appareils électriques dotés d'un contact pour un interrupteur à clé (p. ex.Wallbox) peut s'effectuer en pontant les contacts avec le relais basse tension sans potentiel R4 ou R5. Pour garantir l'activation manuelle de l'appareil électrique indépendamment du régulateur, l'interrupteur à clé doit être installé en parallèle avec l'appareil électrique.

## Note Enleve

Enlevez le pont de liaison positionné sur les entrées de la wallbox.

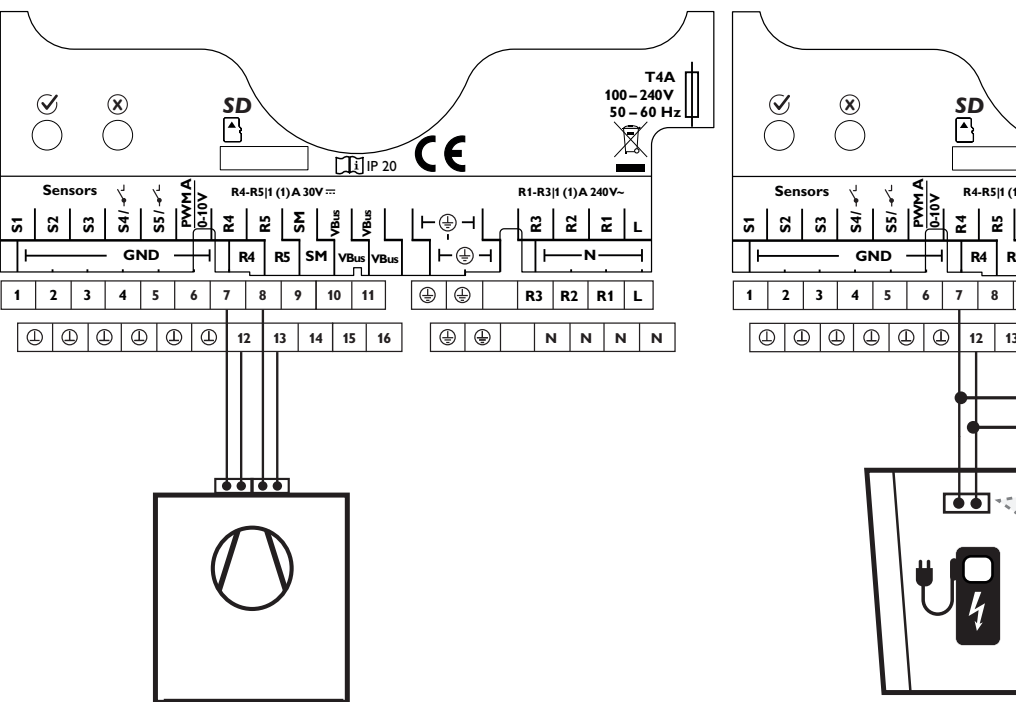

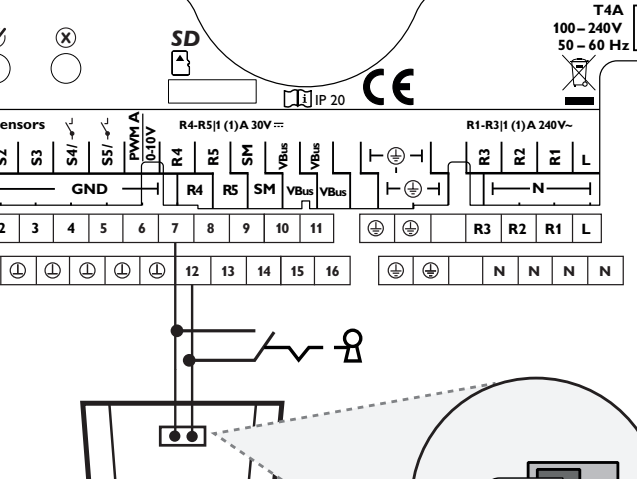

Le régulateur est équipé du **VBus**<sup>®</sup> lui permettant de communiquer avec des modules externes et d'alimenter ces derniers, en partie, en énergie électrique. Le VBus<sup>®</sup> se branche sur les bornes **VBus** (10/15 et 11/16) (pôles interchangeables).

Ce bus de données permet de brancher un ou plusieurs modules  $\textbf{VBus}^{\circledast}$  sur l'appareil.

Le site internet www.resol.fr vous offre de nombreuses solutions pour l'affichage et la configuration à distance de votre appareil.Vous y trouverez également des mises à jour de logiciel résident.

## Note

3.3

Ŧ

Pour plus d'informations sur la mise en service de l'appareil, voir page 20.

#### Câble bus au DeltaTherm<sup>®</sup> PHM D S0-1 S0-2 SM VBus RESO Betrieb / Power Heiskampstraße 10 DE-45527 Hattingen DeltaTherm® E sensor Störung/Error Made in Germany Versorgung/Power supply 160mA 240V~ CTL2 CTL3 L1 L2 L3 CTI1 N В Α Sondes de courant : Alimentation électrique : Conducteur neutre N Sonde de courant CTI 1 Conducteur 1 11 Sonde de courant CTL2 Sonde de courant CTL3 Conducteur 2 L2 Conducteur 3 L3

## С

Transmission de données/Bus

Le bus se branche sur les bornes **SM** sans tenir compte de la polarité. Le branchement sur le régulateur s'effectue sur les bornes **SM** (9/14).

Le câble du bus peut se rallonger à l'aide d'un câble bifiliaire courant. Le câble est sous très basse tension et ne doit pas être placé dans une goulotte avec des câbles transportant plus de 50 V (veuillez prendre en considération les directives nationales en vigueur). La section du câble doit être de 0,5 mm<sup>2</sup> au minimum et le câble peut être rallongé jusqu'à 50 m.

## D

Sorties d'impulsions numériques S0 (sans fonction)

## **Connexion triphasée**

- Branchez les sondes de courant et les conducteurs du module de mesure directement devant le compteur d'énergie en tenant compte des phases. La flèche sur les sondes de courant doit pointer en direction des appareils électriques.
- Veillez à ce qu'aucun appareil électrique ne soit installé entre le compteur 2. d'énergie et les sondes de courant.

Le module de mesure additionne les valeurs de puissance de toutes les 3 phases. 3. Toutes les 3 phases doivent être connectées au module de mesure.

## Connexion monophasée

- Branchez la sonde de courant et le conducteur L1 du module de mesure directement devant le compteur d'énergie. La flèche sur la sonde de courant doit pointer en direction des appareils électriques.
- Veillez à ce qu'aucun appareil électrique ne soit installé entre le compteur d'énergie et la sonde de courant.
- B. Mettez les bornes de raccordement CTL2 et celles de CTL3 en court-circuit. Les autres sondes ne sont pas utilisées.

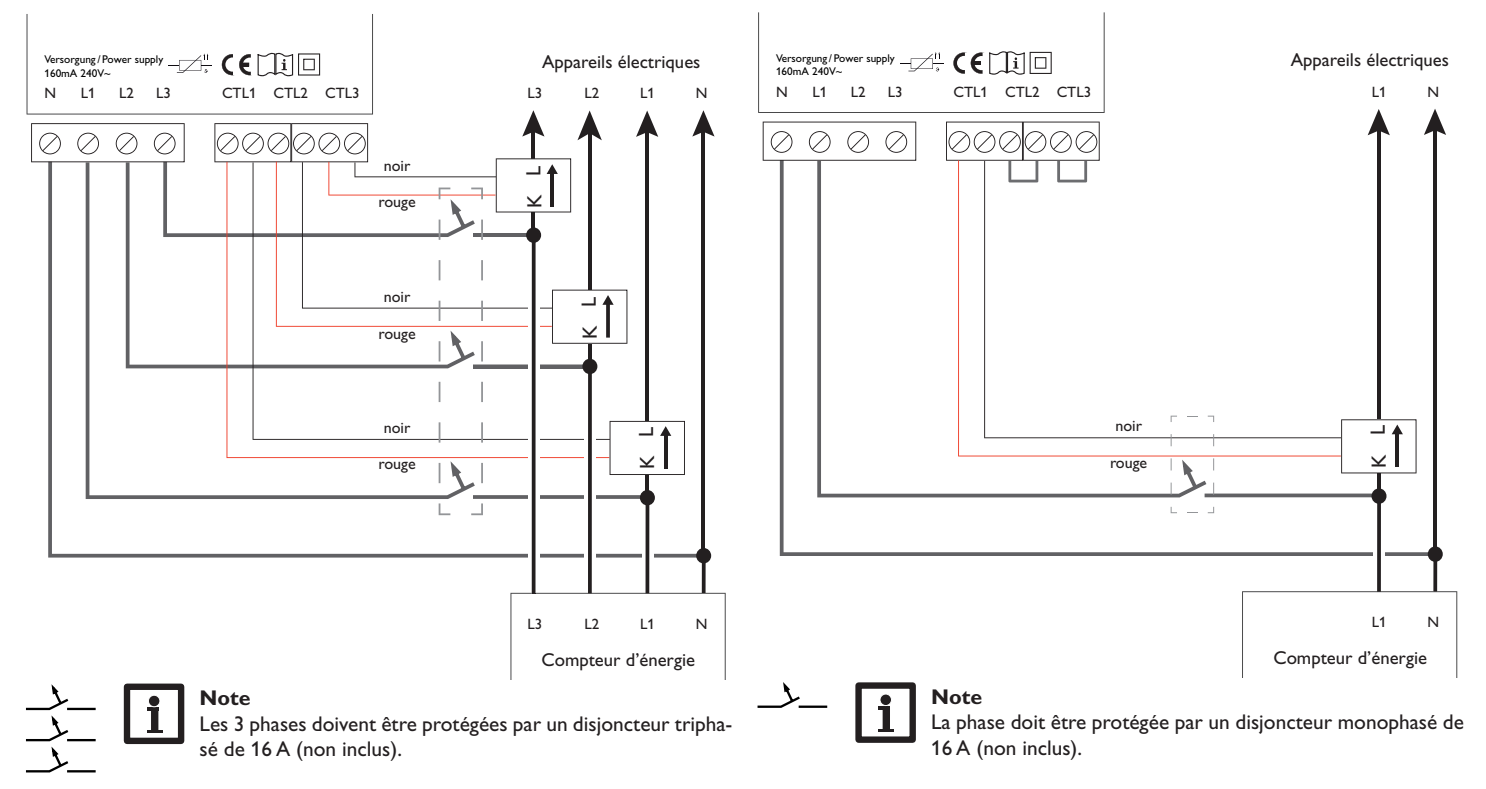

#### Lecteur de carte mémoire MicroSD du régulateur 3.5

Le régulateur est muni d'un lecteur de carte mémoire MicroSD. Les cartes MicroSD permettent d'effectuer les opérations suivantes :

- Enregistrer des valeurs mesurées et des valeurs bilan. Une fois transférées sur un ordinateur, les données enregistrées peuvent être consultées à l'aide d'un tableur.
- Préparer les réglages et les configurations souhaités sur l'ordinateur et les transférer sur le régulateur.
- · Sauvegarder les configurations et réglages effectués sur la carte et les récupérer si nécessaire.
- Télécharger des mises à jour de logiciel résident et les transférer sur le régulateur.

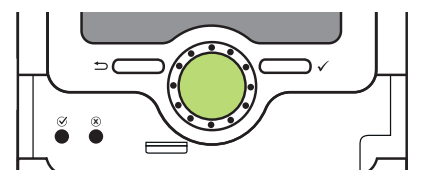

Lecteur de carte mémoire MicroSD

La carte mémoire MicroSD n'est pas livrée avec l'appareil, elle peut être commandée séparément.

## Note

Pour plus de renseignements sur l'utilisation des cartes mémoire MicroSD, voir page 30.

## Commande et fonctions du régulateur

Touches et actionneur rotatif 4.1

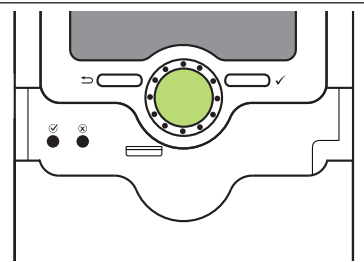

Le régulateur se commande avec les 2 touches et l'actionneur rotatif (Lightwheel®) situés sous l'écran :

Touche de gauche (

- touche Echap pour retourner au menu précédent Touche de droite ( $\checkmark$ ) choisir / valider
- Lightwheel®

4

déplacer le curseur vers le haut/vers le bas, augmenter / diminuer des valeurs

#### Microtouches pour le processus de paramétrage 4.2

Le régulateur est doté de deux microtouches qui sont accessibles en faisant glisser le Slider vers le bas.

- Microtouche  $\heartsuit$ : Si vous appuyez sur la microtouche  $\circlearrowright$  pendant 3 s, les réglages effectués sont enregistrés.
- Microtouche  $(\mathbf{X})$ : Si vous appuyez sur la microtouche  $(\mathbf{X})$  pendant 3 s, les réglages effectués sont annulés.

#### 4.3 Témoin lumineux

Le régulateur est muni d'un témoin lumineux multicolore situé au milieu du Lightwheel<sup>®</sup>. Ce témoin lumineux indique les états de fonctionnement suivants :

| Couleur | Lumière fixe    | Clignotement                                                                    |
|---------|-----------------|---------------------------------------------------------------------------------|
| Vert .  | Fonctionnem. OK | Mode manuel: un relais au moins en mode manuel                                  |
| • Rouge |                 | Rupture câble de sonde, court-circuit câble de sonde, mode de paramétrage actif |
| Vert t  |                 | Bus défectueux, pas de communication avec le module de mesure                   |

#### 4.4 Mode de paramétrage

Si vous saisissez le code d'utilisateur de l'installateur (voir page 31), le régulateur passe au mode de paramétrage.

## Note

En mode de paramétrage, le processus de régulation s'arrête et le message **Régulation arrêtée – Paramétrage actif** s'affiche. Le témoin lumineux LED du Lightwheel<sup>®</sup> clignote en rouge.

→ Pour effectuer des réglages, appuyez sur la touche de droite ( $\checkmark$ ). Le régulateur passe au menu principal qui permet d'effectuer tous les réglages au niveau installateur.

- → Pour enregistrer les réglages effectués, appuyez sur la microtouche g pendant environ 3 secondes ou sélectionnez Enregistrer dans le menu principal.
- ➔ Pour interrompre le processus de paramétrage et annuler les réglages effectués, appuyez sur la microtouche (※) pendant environ 3 secondes.

Le régulateur quitte le niveau installateur et redémarre.

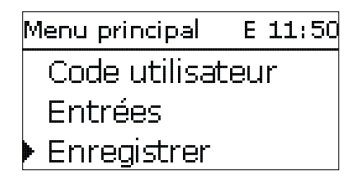

## 4.5 Choix des sous-menus et réglage des paramètres

En mode de fonctionnement normal, l'écran du régulateur affiche toujours le menu État. Si vous n'appuyez sur aucune touche pendant 1 minute, l'illumination de l'écran s'éteint. Si vous n'appuyez ensuite sur aucune touche pendant 3 minutes supplémentaires, le régulateur retourne au menu État.

Pour passer du menu État au menu principal, appuyez sur la touche de gauche (<u></u>). Pour réactiver l'illumination de l'écran, appuyez sur n'importe quelle touche. Pour accéder aux différents paramètres, tournez le Lightwheel<sup>®</sup>.

Lorsque le symbole  $\gg$  apparait derrière un paramètre, cela signifie qu'il est possible d'accéder à un nouveau menu en appuyant sur la touche de droite ( $\checkmark$ ).

Vous pouvez régler les valeurs et options de différentes manières :

Les valeurs numériques se règlent avec le curseur. La valeur minimale s'affiche à gauche, la valeur maximale à droite. Le grand chiffre au-dessus du curseur indique le réglage actuel. Pour déplacer le curseur vers la gauche ou vers la droite, tournez le Lightwheel<sup>®</sup>.

Après avoir validé la valeur souhaitée avec la touche de droite ( $\checkmark$ ), celle-ci s'affichera sous le curseur. En la validant de nouveau avec la touche de droite ( $\checkmark$ ), elle sera sauvegardée.

| Sélec, relais |  |
|---------------|--|
| 🕨 R1          |  |
| R2            |  |
| R3            |  |

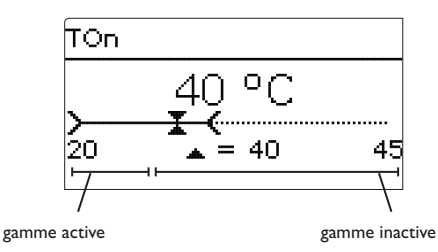

Lorsqu'un paramètre est verrouillé par rapport à un autre, la gamme de réglage correspondante diminue en fonction de la valeur de l'autre paramètre.

Dans ce cas, la gamme active du curseur est plus petite, la gamme inactive s'affiche sous forme de ligne discontinue. Les valeurs minimale et maximale affichées s'adaptent à cette nouvelle plage réduite.

|       | Priorité |
|-------|----------|
| ▶ ● 1 |          |
| 02    |          |
| 03    |          |

Lorsqu'il n'est possible de sélectionner qu'une seule option parmi plusieurs, les options s'affichent précédées d'un bouton radio. Après avoir sélectionné l'option voulue, le bouton radio correspondant apparaît coché.

#### 4.6 Régler le programmateur

Lorsque vous activez l'option **Programmateur**, un programmateur hebdomadaire s'affiche sur l'écran et vous permet de définir des plages horaires pour la

#### fonction choisie.

Le paramètre **Sélection jours** vous permet de sélectionnez individuellement des jours de la semaine ou une combinaison de jours fréquemment sélectionnés. Si vous sélectionnez plusieurs jours ou une combinaison de jours, les éléments choisis s'afficheront dans une même fenêtre et devront se configurer en même temps.

Le mot **Continuer** se trouve en-dessous du dernier jour de la semaine. En sélectionnant Continuer, vous accéderez au menu permettant de régler le programmateur et pourrez définir des plages horaires.

#### Comment ajouter une plage horaire :

Pour ajouter une plage horaire, effectuez les opérations suivantes :

1. Sélectionnez Nouvelle plage horaire.

2. Réglez le **Début** et la **Fin** de la plage horaire souhaitée.

Les plages horaires se règlent par intervalles de 5 minutes.

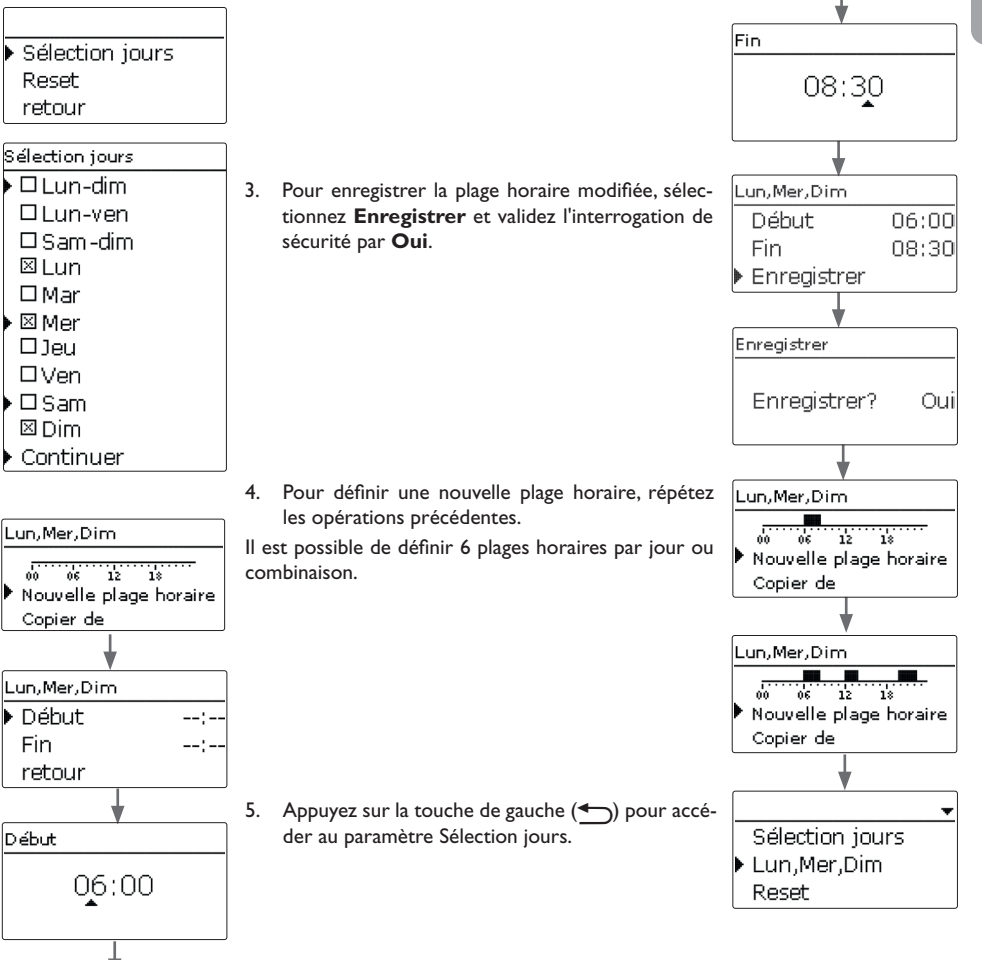

Ŀ

#### Comment copier une plage horaire :

Pour copier les réglages d'une plage horaire sur un autre jour ou combinaison de jours, effectuez les opérations suivantes :

1. Sélectionnez le jour ou la combinaison où vous souhaitez copier la plage horaire et sélectionnez Copier de.

Les jours ou combinaisons dans lesquels vous avez définie des plages horaires s'afficheront sur l'écran.

2. Sélectionnez maintenant les jours ou la combinaison dont vous souhaitez copier la plage horaire.

Toutes les plages horaires des jours ou de la combinaison sélectionnés seront copiées.

Si vous ne modifiez pas les plages horaires copiées, le nouveau jour ou la nouvelle combinaison sera ajouté(e) au jour ou à la combinaison dont vous avez copié les plages horaires.

#### Comment modifier une plage horaire : Lun.Mer.Dim Pour modifier une plage horaire, effectuez les opérations suivantes : 06 12 18 06:00-08:30 Mar 12:10-14:00 06 12 18 Nouvelle plage horaire Copier de 1. Sélectionnez la plage horaire à modifier. Début 2 Effectuez la modification souhaitée. 07:00 06 12 18 Lun,Mer,Dim Pour enregistrer la plage horaire modifiée, sélec-Lun, Mer, Dim 3. tionnez Enregistrer et validez l'interrogation de 06:00 Déhut sécurité par **Oui**. Fin 08:30 Mar Enreaistrer 06 12 18 Nouvelle plage horaire Copier de Comment supprimer une plage horaire : Pour supprimer une plage horaire, effectuez les opéra-Lun, Mer, Dim ÷ tions suivantes : Sélection jours 06 12 18 1. Sélectionnez la plage horaire à supprimer. 07:00-08:30 Lun-Mer.Dim 12:10-14:00 Reset Sélectionnez Supprimer et validez l'interroga-Lun, Mer, Dim 2. tion de sécurité par **Oui**. Fin 08:30 Sélection jours Enreaistrer Lun,Mer,Dim Supprimer ▶ Mar Lun,Mer,Dim

00 06 12

12:10-14:00 19:45-22:30 18

Ŧ

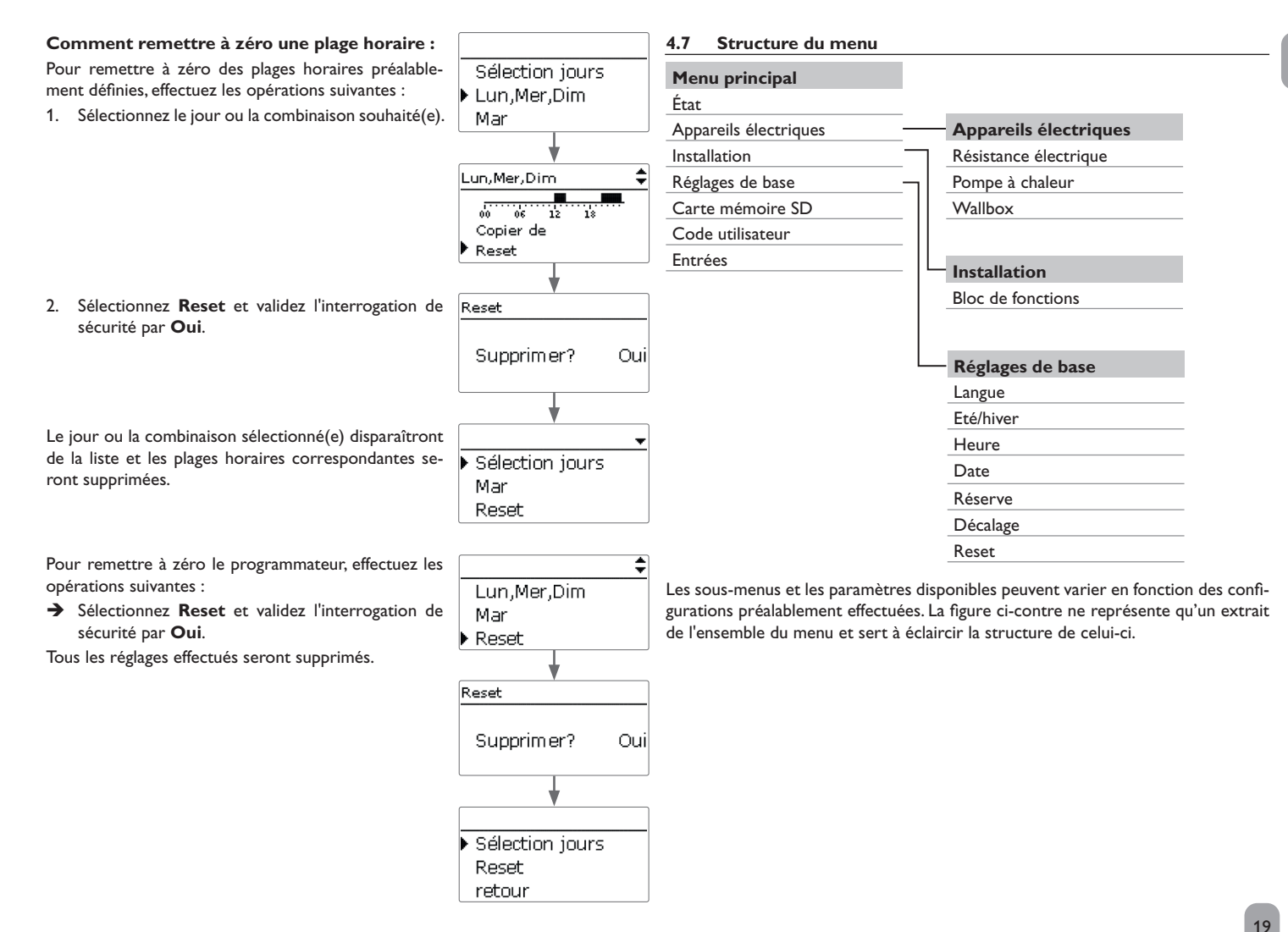

f

## f

5

## Mise en service

Dès que le système est prêt à l'emploi, branchez le régulateur sur secteur.

Le régulateur doit être connecté au module de mesure à travers le bus.

Le régulateur lance une phase d'initialisation pendant laquelle le Lightwheel® clignote en rouge.

Lors de la mise en route du régulateur et après chaque réinitialisation, le menu de mise en service démarre. Celui-ci guide l'utilisateur à travers les paramètres de l'installation.

## Menu de mise en service

Le menu de mise en service est composé des paramètres énoncés ci-dessous. Pour effectuer des réglages, réglez la valeur souhaitée en tournant le Lightwheel<sup>®</sup> et validez votre choix avec la touche de droite ( $\checkmark$ ). Le paramètre suivant s'affiche sur l'écran.

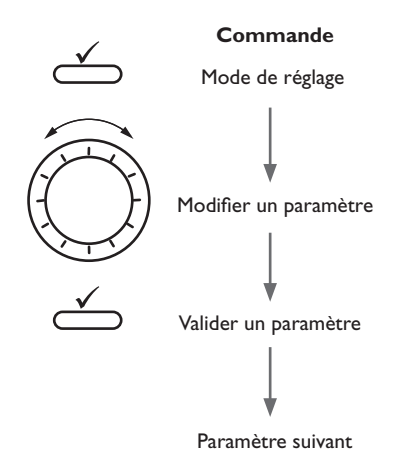

## 1. Langue :

- ➔ Sélectionnez la langue de votre choix.
- 2. Réglage de l'heure d'été / d'hiver :
- ➔ Activez ou désactivez le changement automatique de l'heure d'été / d'hiver.
- 3. Heure :
- → Réglez l'heure actuelle. Définissez les heures puis les minutes.

## 4. Date :

➔ Réglez la date actuelle. Définissez d'abord l'année, le mois puis le jour.

## 5. Enregistrer les réglages :

Une interrogation de sécurité s'affiche. En la validant, les réglages seront sauvegardés.

- → Pour valider l'interrogation de sécurité, appuyez sur la touche de droite (√).
- Pour retourner aux paramètres du menu de mise en service, appuyez sur la touche de gauche (

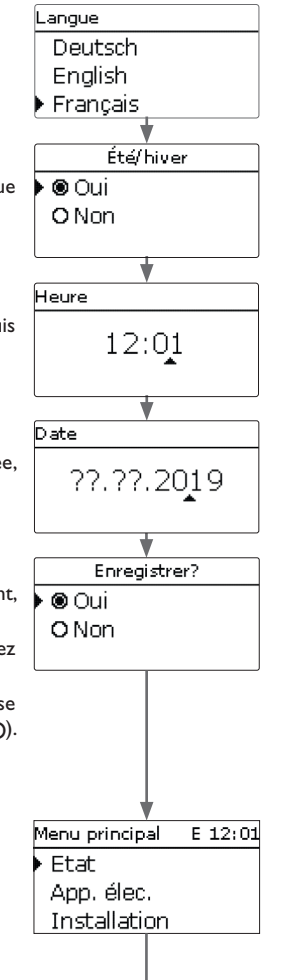

## 6. Activer des appareils électriques :

Il est possible d'activer et de configurer jusqu'à 5 appareils électriques, voir chap. 8 page 24.

#### 7. Clore le menu de mise en service :

- → Pour enregistrer les réglages effectués, appuyez sur la microtouche gendant environ 3 secondes ou sélectionnez Enregistrer dans le menu principal.
- ➔ Pour annuler les réglages effectués, appuyez sur la microtouche (※) pendant environ 3 secondes.

Lorsque vous validez les réglages avec **Enregistrer**, le régulateur quitte le niveau installateur et redémarre, voir chap. 4.4 page 15.

## Note

Les réglages effectués lors de la mise en service de l'appareil peuvent être modifiés ultérieurement. Il vous est également possible d'activer et de régler des fonctions et options supplémentaires.

Menu principal E 12:01 App. élec. E 11:48 Ftat. Ajouter nouv, fonc. retour App. élec. Installation Ce menu permet de sélectionner le sous-menu de votre choix. Menu principal E 11:50 • État Code utilisateur • Appareils électriques Entrées Installation Enregistrer Réglages de base Carte mémoire SD Code utilisateur Entrées Sélectionnez le menu souhaité avec le Lightwheel®. 1. Pour accéder au menu sélectionné, appuyez sur la touche de droite ( $\checkmark$ ). 2. Si vous n'appuyez sur aucune touche pendant 1 minute, l'illumination de l'écran s'éteint. Si vous n'appuyez ensuite sur aucune touche pendant 3 minutes supplémentaires, le régulateur retourne au menu État. → Pour passer du menu État au menu principal, appuyez sur la touche de gauche (▲))!

Menu principal

6

## État

Le menu Etat se compose des messages d'état concernant le régulateur et les appareils électriques ainsi que des valeurs bilan/mesures et des messages.

## 7.1 Régulateur

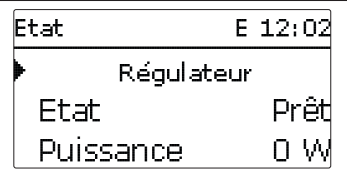

Le menu **Etat / Régulateur** indique les message d'état basés sur les appareils électriques.

La **Puissance** est la somme de toutes les puissances commutées (valeurs réglées) des appareils électriques en mode automatique ou en fonctionnement réseau. L'**Excédent** est la puissance restante injectée dans le réseau. Lorsque les valeurs sont négatives, cela signifie que le courant réseau est utilisé.

| Affichage     | Signification                                                                                                    |
|---------------|----------------------------------------------------------------------------------------------------|
| Prêt          | Aucun appareil électrique actif, excédent trop bas                                                                                            |
| Off           | Aucun appareil électrique actif, au moins 1 appareil électrique prêt et en dehors des plages horaires / 1 résistance électrique en Temp. max. |
| On            | Au moins 1 appareil électrique actif (Excédent)                                                                                               |
| Autor. réseau | Au moins 1 appareil en fonctionnement réseau / chauffage d'appoint                                                                            |
| Erreur        | Sonde / module de mesure défectueux                                                                                                    |
| Désactivée    | Tous appareils électriques désactivés / aucun appareil électrique configuré                                                                   |
| SR off        | Accès à distance désactivé, tous appareils électriques désactivés                                                                             |

| reils élec | triques |
|------------|---------|
|            | Etat    |

7.2

Appa

| E٠ | tat E 12:        | :02             |
|----|------------------|-----------------|
|    | App. élec.       |                 |
| Þ  | Résistance élec. | <b>&gt;&gt;</b> |
|    | Pompe à chaleur  | <b>&gt;&gt;</b> |

Les menu **Etat /App. élec.** indique toutes les valeurs actuelles des appareils électriques (puissance, températures).

| Affichage                      | Signification                                                                   |
|--------------------------------|---------------------------------------------------------------------------------|
| État                           | État de fonctionnement                                                          |
| Prêt                           | Aucun appareil électrique actif, excédent trop bas                              |
| Chauffage / Fonctionnem.       | Appareil électrique actif (Excédent)                                            |
| Chauff. appoint / Fonc. réseau | Appareil électrique en fonctionnement réseau / chauffage d'appoint              |
| Temp. max.                     | Température maximale dépassée (résistance électrique)                           |
| Erreur                         | Sonde défectueuse (résistance électrique)                                       |
| Off                            | Appareil électrique en dehors des plages horaires ou accès à distance désactivé |
| Puissance                      | Puissance de chauffage / de charge                                              |
| Réservoir                      | Température réservoir (résistances électriques)                                 |
| Chauffage / Fonctionnem.       | Heures de fonctionnement du chauffage/du fonctionnement                         |
| Chauff. appoint / Fonc. réseau | Heures de fonctionnement du chauffage d'appoint/du fonction-<br>nement réseau   |

fr

7

| Etat: Me | sures E 12:03           |
|----------|-------------------------|
| ▶ S1     | 52.0 °C <b>&gt;&gt;</b> |
| S2       | 38.0 °C <b>&gt;&gt;</b> |
| S3       | 77.0 °C <b>&gt;&gt;</b> |

Le menu État / Val. bilan/Mes. indique les mesures actuelles ainsi que différentes valeurs bilan.

| Affichage | Signification                           |
|-----------|-----------------------------------------|
| S1S3      | Température S1 S3                       |
| S4, S5    | Etat de coupure S4, S5                  |
| Sortie A  | Etat de fonctionnement sortie 0-10V/PWM |
| R1R5      | État de fonctionnement relais 1 5       |
| ExcédentW | Excédent de puissance en W              |

Si vous sélectionnez un paramètre contenant une valeur, vous accèderez automatiquement au sous-menu correspondant.

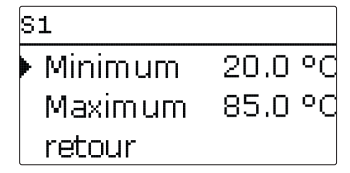

Si vous sélectionnez **S1**, par exemple, vous accéderez à un sous-menu qui vous indiquera les valeurs de température maximale et minimale.

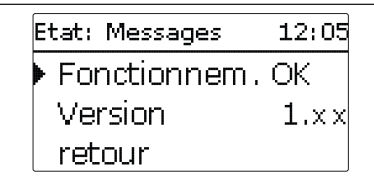

Le menu État/Messages indique les messages d'erreur et d'avertissement. En mode de fonctionnement normal, l'écran de l'appareil affiche le message Fonctionnem. OK.

Le message indique une brève description de la nature de l'erreur.

| Affichage           | Signification                                    |
|---------------------|--------------------------------------------------|
| !Module de mesure   | Communication bus interrompue (module de mesure) |
| !Erreur sonde S1 S3 | Sonde défectueuse                                |

En cas d'erreur, le témoin lumineux de contrôle clignote en rouge et un message d'erreur s'affiche sur l'écran. En cas de sonde défectueuse, l'appareil électrique correspondant se désactive, un message d'erreur s'affiche sur l'écran. Les appareils électriques qui ne sont pas concernés continuent à fonctionner.

Lorsque la communication bus est interrompue, le témoin lumineux LED clignote en rouge/vert. Le mode automatique des appareils électriques s'arrête, le chauffage d'appoint ou le fonctionnement réseau continue.

Ce message disparaît une fois que l'erreur a été réparée et le message correspondant validé.

8

## **Appareils électriques**

App. élec. 12:05Résistance élec. Pompe à chaleur Wallhox

Ce menu permet d'activer et de configurer jusqu'à 5 appareils électriques.

- Résistance électrique (1...3)
- · Pompe à chaleur
- Wallbox

Le sous-menu **Ajouter nouv. fonc.** contient des fonctions/appareils électriques prédéfinis. En sélectionnant un appareil électrique, vous accéderez au sous-menu correspondant dans lequel vous pourrez effectuer tous les réglages nécessaires. Les fonctions réglées et enregistrées sont visibles dans le menu **App. élec.** au-dessus de l'option **Ajouter nouv. fonc.**.

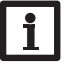

## Note

Les sous-menus suivants sont disponibles dans tous les menus des appareils électriques. C'est la raison pour laquelle ils ne sont pas évoqués dans les descriptions des appareils électriques.

Le paramètre **Puissance** permet de définir le seuil d'activation de l'appareil électrique. Cette valeur peut être égale à la puissance absorbée de l'appareil électrique. Lorsqu'une puissance suffisamment élevée est disponible comme excédent pour le fonctionnement de l'appareil électrique, celui-ci s'active.

Lorsque vous activez l'option **Program.**, un programmateur hebdomadaire s'affiche sur l'écran et vous permet de définir des plages horaires pour l'appareil électrique.

Le sous-menu **Sortie** permet d'attribuer à l'appareil électrique sélectionné un relais et/ou une sortie de signal. Il est également possible d'effectuer tous les réglages relatifs aux sorties dans ce sous-menu. Si vous sélectionnez l'option **Relais**, vous pourrez attribuer un relais à la sélection sortie. Si vous activez l'option **PWM/0-10 V**, vous pourrez attribuer une sortie PWM/0-10V à la sélection sortie. Le paramètre **Signal** vous permet de choisir entre un signal PWM et un signal 0-10V.

Le paramètre **Courbe** permet de sélectionner une courbe pour les profils solaires et de chauffage. Si vous activez l'option **Inversé**, la sortie fonctionnera de manière inverse.

Le paramètre **Mode manuel** permet de sélectionner le mode de fonctionnement de la sortie.

On = sortie activée (mode manuel)

- Auto = sortie en mode automatique
- Off = sortie désactivée (mode manuel)

#### Note Après

Après toute opération de maintenance ou de contrôle, rétablissez toujours le mode de fonctionnement **Auto**. En mode manuel, la logique de régulation est désactivée.

Le paramètre **Priorité** permet de définir les priorités des appareils électriques (1 = priorité la plus élevée, 6 = priorité la plus basse). Lorsque les conditions de fonctionnement de l'appareil électrique ayant la priorité la plus élevée ne sont pas remplies, l'appareil suivant dans l'ordre de la priorité est actionné. Lorsque l'excédent de puissance est inférieure à 0 W ou à la réserve pendant le fonctionnement, ou que les conditions d'un appareil électrique ayant une priorité plus élevée sont remplies, les appareils électriques ayant une priorité plus basse sont désactivés les uns après les autres.

Tout appareil électrique peut être réchauffé ou alimenté en courant à travers le réseau (sous-menu **Chauff. appoint** ou. **Fonc. réseau**). Lorsque vous activez l'option **Program.**, un programmateur hebdomadaire s'affiche sur l'écran et vous permet de définir des plages horaires pour la fonction choisie.

Vous trouverez, en bas de chaque sous-menu, les options **Fonct.** et **Enreg. fonc.**. Pour enregistrer une fonction, choisissez **Enreg. fonc.** et validez l'interrogation de sécurité en sélectionnant **Oui**. Si la fonction choisie est déjà enregistrée, l'option **Supprimer fonction** s'affichera à la place.Pour supprimer une fonction enregistrée, choisissez **Supprimer fonction** et validez l'interrogation de sécurité par **Oui**.

L'option **Fonct**. permet de désactiver ou de réactiver provisoirement les fonctions préalablement enregistrées. Dans ce cas, les réglages préalablement effectués restent sauvegardés.

## 1 Note Pour p

Pour plus d'informations sur le réglage du programmateur, voir page 17. Tous les appareils électriques sont dotés des plages horaires préréglées.

## Smart Remote

La fonction **SR off** sert à désactiver tous les appareils électriques à travers l'entrée de coupure S4 (voir page 6), indépendamment du fait qu'ils soient en fonctionnement excédent ou en fonctionnement réseau/chauffage d'appoint.

| Résistance élec. |       |
|------------------|-------|
| Sonde            | S1    |
| TMax             | 60 °C |
| Hystérésis       | 5 K   |

Lorsque la valeur définie pour la puissance est disponible comme excédent, la résistance électrique peut être activée. Le régulateur surveille la température de la résistance électrique mesurée par la sonde sélectionnée. Lorsque la température atteint ou dépasse la valeur maximale préréglée, la résistance électrique se désactive. Lorsque la température est inférieure à la valeur maximale de l'hystérésis préréglée, la résistance électrique est de nouveau activée. En cas de panne d'une sonde, la résistance électrique se désactive. Il est également possible d'attribuer des sorties ainsi qu'une priorité à la résistance électrique (voir ci-dessus). L'appareil électrique peut également être alimenté en courant à travers le réseau (voir ci-dessus). Pour cela, il est possible de régler des plages horaires ainsi qu'une température d'activation et de désactivation.

| Résistance élec. |       |  |
|------------------|-------|--|
| 🛛 🖾 Chauff. ap   | point |  |
| 🕨 TOn            | 40 °C |  |
| TOff             | 45 °C |  |

## App. élec. / Ajouter nouv. fonc. / Résistance élec. (1...3)

| Paramètre                              | Signification                                                | Gamme de réglage / Sé-<br>lection | Réglage d'usine |
|----------------------------------------|--------------------------------------------------------------|-----------------------------------|-----------------|
| Puissance                              | Seuil d'activation                                           | 030000W                           | 3000W           |
| Program.                               | Option programmateur heb-<br>domadaire                       | Oui, Non                          | Non             |
| Sonde                                  | Sonde de référence                                           | S1S3                              | S1              |
| TMax                                   | Température maximale                                         | 25 90 °C                          | 60 °C           |
| Hystérésis                             | Hystérésis de réactivation                                   | 110 K                             | 5 K             |
| Sortie                                 | Sous-menu sélection sortie                                   |                                   |                 |
| Relais                                 | Option Relais                                                | Oui, Non                          | Oui             |
| Relais                                 | Sélection relais                                             | R1R5                              | -               |
| PWM/0-10V                              | Option PWM/0-10V                                             | Oui, Non                          | Non             |
| Sortie                                 | Sélection sortie de signal                                   | A                                 | A               |
| Signal                                 | Type de signal                                               | 0-10 V, PWM                       | 0-10V           |
| Courbe                                 | Courbe                                                       | Solaire, Chauffage                | Solaire         |
| Inversé                                | Option activation inversée                                   | Oui, Non                          | Non             |
| Mode manuel                            | Mode de fonctionnement de la sortie                          | On, Auto, Off                     | Auto            |
| Priorité                               | Priorité de l'appareil élec-<br>trique                       | 15                                | -               |
| Chauff. appoint                        | Alimentation de l'appareil<br>électrique à travers le réseau | Oui, Non                          | Non             |
| TOn                                    | Température d'activation                                     | 2085 °C                           | 40 °C           |
| TOff                                   | Température de désactivation                                 | 2589 °C                           | 45 °C           |
| Program.                               | Option programmateur heb-<br>domadaire                       | Oui, Non                          | Non             |
| Fonct.                                 | Activation / Désactivation                                   | Activ., Désactivée                | Activ.          |
| Enreg. Fonc. / Sup-<br>primer fonction | Enregistrer / Supprimer fonction                             | -                                 | -               |

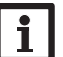

## Note

Pour plus d'informations sur le réglage du programmateur, voir page 17. Préréglages du programmateur : Fonctionnement excédent : Lun-Dim, 09:00-15:00

Chauffage d'appoint : Lun-Dim, 19:00-22:00

f

8.2

#### Pompe à chaleur

| Pompe à chaleur |        |  |
|-----------------|--------|--|
| Puissance       | 4000 W |  |
| Tolérance       | 2%     |  |
| Surveill.       | 300 s  |  |

Lorsque la valeur définie pour la puissance est disponible comme excédent, la pompe à chaleur peut être activée. Pour cela, la puissance plus une **Tolérance** réglable doivent être disponibles pendant toute la période de surveillance. Le paramètre **tMin on** sert à définir un temps de marche minimum pendant lequel la pompe à chaleur reste activée, même si l'excédent requis est inférieur à la puissance réglée. Le paramètre **tMin off** sert à définir un temps d'arrêt minimum pendant lequel la pompe à chaleur reste désactivée après la fin du fonctionnement, même si l'excédent requis plus la tolérance sont de nouveau disponibles. De plus, il est possible d'attribuer jusqu'à 2 sorties à la pompe à chaleur, avec lesquelles une recommandation d'activation (1 relais) ou une commande de démarrage définitif (2 relais) peut être autorisée. Une priorité peut également être attribuée (voir ci-dessus). L'appareil électrique peut également être alimenté en courant à travers le réseau (voir ci-dessus). Pour cela, des plages horaires peuvent être réglées.

| Pompe à chaleur |    |
|-----------------|----|
| 🕨 Sortie 1      | R4 |
| Sortie 2        | A  |
| Priorité        | 1  |

#### App. élec. / Ajouter nouv. fonc. / Pompe à chaleur

| Paramètre                               | Signification                                                  | Gamme de réglage / Sé-<br>lection | Réglage d'usine |
|-----------------------------------------|----------------------------------------------------------------|-----------------------------------|-----------------|
| Puissance                               | Seuil d'activation                                             | 030000W                           | 4000W           |
| Tolérance                               | Tolérance par rapport à la puis-<br>sance                      | 0100%                             | 2%              |
| Surveill.                               | Période de surveillance                                        | 01800 s                           | 300 s           |
| tMin on                                 | Temps de marche minimum                                        | 01800 s                           | 600 s           |
| tMin off                                | Temps d'arrêt minimum                                          | 01800 s                           | 600 s           |
| Program.                                | Option programmateur hebdo-<br>madaire                         | Oui, Non                          | Non             |
| Sortie 1, 2                             | Sous-menu sélection sortie                                     |                                   |                 |
| Relais                                  | Option Relais                                                  | Oui, Non                          | Oui             |
| Relais                                  | Sélection relais                                               | R1R5                              | -               |
| PWM/0-10V                               | Option PWM/0-10V                                               | Oui, Non                          | Non             |
| Sortie                                  | Sélection sortie de signal                                     | A                                 | A               |
| Signal                                  | Type de signal                                                 | 0-10 V, PWM                       | 0-10V           |
| Courbe                                  | Courbe                                                         | Solaire, Chauffage                | Solaire         |
| Inversé                                 | Option activation inversée                                     | Oui, Non                          | Non             |
| Mode manuel                             | Mode de fonctionnement de la sortie                            | On,Auto, Off                      | Auto            |
| Priorité                                | Priorité de l'appareil électrique                              | 15                                | -               |
| Fonc. réseau                            | Alimentation de l'appareil élec-<br>trique à travers le réseau | Oui, Non                          | Non             |
| Program.                                | Option programmateur hebdo-<br>madaire                         | Oui, Non                          | Oui             |
| Fonct.                                  | Activation / Désactivation                                     | Activ., Désactivée                | Activ.          |
| Enreg. Fonc.<br>/ Supprimer<br>fonction | Enregistrer / Supprimer<br>fonction                            | -                                 | -               |

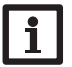

#### Note

Pour plus d'informations sur le réglage du programmateur, voir page 17.

Préréglages du programmateur :

Fonctionnement excédent : Lun-Dim, 09:00-15:00

Fonctionnement réseau : Lun-Dim, 19:00-22:00

| Wallbox     |        |
|-------------|--------|
| • Puissance | 4000 W |
| Tolérance   | 2%     |
| Surveill.   | 300 s  |

Lorsque la valeur définie pour la puissance est disponible comme excédent, la Wallbox peut être activée. Pour cela, la puissance plus une **Tolérance** réglable doivent être disponibles pendant toute la période de surveillance. Le paramètre **tMin on** sert à définir un temps de marche minimum pendant lequel la Wallbox reste activée, même si l'excédent requis est inférieur à la puissance réglée. Le paramètre **tMin off** sert à définir un temps d'arrêt minimum pendant lequel la Wallbox reste désactivée après la fin du fonctionnement, même si l'excédent requis plus la tolérance sont de nouveau disponibles. Il est également possible d'attribuer des sorties ainsi qu'une priorité à la Wallbox (voir ci-dessus). L'appareil électrique peut également être alimenté en courant à travers le réseau (voir ci-dessus). Pour cela, des plages horaires peuvent être réglées.

| Wallbox        |    |
|----------------|----|
| 🗵 Fonc. réseau |    |
| 🗵 Program .    |    |
| Program.       | >> |
|                |    |

#### App. élec. / Ajouter nouv. fonc. / Wallbox

| Paramètre                              | Signification                                                | Gamme de réglage / Sé-<br>lection | Réglage d'usine |
|----------------------------------------|--------------------------------------------------------------|-----------------------------------|-----------------|
| Puissance                              | Seuil d'activation                                           | 030000W                           | 4000W           |
| Tolérance                              | Tolérance par rapport à la puissance                         | 0100%                             | 2%              |
| Surveill.                              | Période de surveillance                                      | 01800 s                           | 300 s           |
| tMin on                                | Temps de marche minimum                                      | 01800 s                           | 600 s           |
| tMin off                               | Temps d'arrêt minimum                                        | 01800 s                           | 600 s           |
| Program.                               | Option programmateur heb-<br>domadaire                       | Oui, Non                          | Non             |
| Sortie                                 | Sous-menu sélection sortie                                   |                                   |                 |
| Relais                                 | Option Relais                                                | Oui, Non                          | Oui             |
| Relais                                 | Sélection relais                                             | R1R5                              | -               |
| PWM/0-10V                              | Option PWM/0-10V                                             | Oui, Non                          | Non             |
| Sortie                                 | Sélection sortie de signal                                   | A                                 | Α               |
| Signal                                 | Type de signal                                               | 0-10 V, PVVM                      | 0-10V           |
| Courbe                                 | Courbe                                                       | Solaire, Chauffage                | Solaire         |
| Inversé                                | Option activation inversée                                   | Oui, Non                          | Non             |
| Mode manuel                            | Mode de fonctionnement de la sortie                          | On,Auto, Off                      | Auto            |
| Priorité                               | Priorité de l'appareil élec-<br>trique                       | 15                                | -               |
| Fonc. réseau                           | Alimentation de l'appareil<br>électrique à travers le réseau | Oui, Non                          | Non             |
| Program.                               | Option programmateur heb-<br>domadaire                       | Oui, Non                          | Oui             |
| Fonct.                                 | Activation / Désactivation                                   | Activ., Désactivée                | Activ.          |
| Enreg. Fonc. / Sup-<br>primer fonction | Enregistrer / Supprimer fonction                             | -                                 | -               |

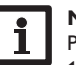

## Note

Pour plus d'informations sur le réglage du programmateur, voir page 17.

Préréglages du programmateur :

Fonctionnement excédent : Lun-Dim, 09:00-15:00

Fonctionnement réseau : Lun – Dim, 19:00 – 22:00

f

## Installation

#### **Bloc de fonctions**

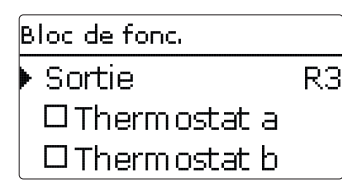

#### Installation/Ajouter nouv. fonc./Bloc de fonc.

| Paramètre           | Signification                                   | Gamme de réglage/Sé-<br>lection | Réglage d'usine            |
|---------------------|-------------------------------------------------|---------------------------------|----------------------------|
| Sortie              | Sélection de la sortie                          | Selon le système choisi         | Selon le système<br>choisi |
| Thermostat a        | Fonction thermostat a                           | Oui, Non                        | Non                        |
| Th-a on             | Température d'activation du thermostat a        | -40+250°C                       | +40 °C                     |
| Th-a off            | Température de désactivation du<br>thermostat a | -40+250°C                       | +45 °C                     |
| Sonde               | Sonde thermostat a                              | Selon le système choisi         | Selon le système<br>choisi |
| Thermostat b        | Fonction thermostat b                           | Oui, Non                        | Non                        |
| Th-b on             | Température de d'activation du<br>thermostat b  | -40+250°C                       | +40 °C                     |
| Th-b off            | Température de désactivation du<br>thermostat b | -40+250°C                       | +45 °C                     |
| Sonde               | Sonde thermostat b                              | Selon le système choisi         | Selon le système<br>choisi |
| Fonction $\Delta T$ | Fonction différentielle                         | Oui, Non                        | Non                        |
| ΔTOn                | Différence de température d'ac-<br>tivation     | 1,050,0K                        | 5,0 K                      |
| ΔTOff               | Différence de température de<br>désactivation   | 0,5 49,5 K                      | 3,0 K                      |
| Son. source         | Sonde source chaude                             | Selon le système choisi         | Selon le système<br>choisi |
| Son. puits          | Sonde source froide                             | Selon le système choisi         | Selon le système<br>choisi |
| Program.            | Fonction programmateur                          | Oui, Non                        | Non                        |
| Sortie de réf.      | Fonction sortie de référence                    | Oui, Non                        | Non                        |

| Paramètre             | Signification                                    | Gamme de réglage/Sé-<br>lection  | Réglage d'usine |
|-----------------------|--------------------------------------------------|----------------------------------|-----------------|
| Mode                  | Mode de la sortie de référence                   | OR,AND, NOR, NAND                | OR              |
| Sortie                | Sortie de référence 1                            | Toutes sorties                   | -               |
| Sortie                | Sortie de référence 2                            | Toutes sorties                   | -               |
| Sortie                | Sortie de référence 3                            | Toutes sorties                   | -               |
| Fonct.                | Activation / Désactivation                       | Activ., Désactivée, In-<br>terr. | Activ.          |
| Sonde                 | Attribution de l'entrée pour l'in-<br>terrupteur | -                                | -               |
| <b>F F</b> / <b>S</b> | E 1                                              |                                  |                 |

Enreg. Fonc. / Sup- Enregistrer ou supprimer foncprimer fonction tion

Dans le menu **Installation**, vous avez à votre disposition des blocs de fonctions composés de fonctions thermostat, programmateur ainsi que de fonctions différentielles et de sorties de référence. Ces blocs de fonctions permettent de réaliser d'autres composantes et fonctions.

Vous pouvez leur attribuer des sondes et des sorties disponibles.

Les fonctions des blocs de fonctions sont liées entre elles (par l'opérateur AND), c'est-à-dire que les conditions d'activation de toutes les fonctions doivent être réunies pour que la sortie attribuée au bloc de fonction puisse se mettre en marche. Dès qu'une seule condition n'est plus remplie, ladite sortie se désactive.

#### Fonction thermostat

La sortie attribuée à la fonction thermostat s'active lorsque la température mesurée atteint la valeur définie pour l'activation (Th-(x) on).

La sortie se désactive lorsque la température atteint la valeur de désactivation prédéfinie (Th-(x) off).

La sonde de référence se définit dans le menu Sonde.

Vous pouvez régler la limitation de température maximale avec (Th-(x) off) > (Th-(x) on) et la limitation de température minimale avec (Th-(x) on) > (Th-(x) off). Les valeurs de température ne peuvent pas avoir la même valeur.

## Fonction $\Delta T$

La sortie attribuée à la fonction  $\Delta T$  s'active lorsque la différence de température atteint la valeur définie pour l'activation ( $\Delta T$ On).

La sortie se désactive lorsque la différence de température atteint la valeur de désactivation prédéfinie ( $\Delta$ TOff).

9

## Sortie de référence

Vous pouvez sélectionner en tout 3 sorties de référence. L'option **Mode** permet de choisir le mode de connexion des sorties de référence : connexion en série (AND), en parallèle (OR), en série et inversé (NAND) ou en parallèle et inversé (NOR).

#### Mode OR

Lorsqu'au moins une des sorties de référence est active, la condition d'activation définie pour la fonction sortie de référence est considérée comme remplie. Lorsqu'aucune des sorties de référence n'est active, la condition d'activation définie pour la fonction sortie de référence n'est plus considérée comme remplie.

#### Mode NOR

Lorsqu'aucune des sorties de référence n'est active, la condition d'activation définie pour la fonction sortie de référence est considérée comme remplie.

Lorsqu'au moins une des sorties de référence est active, la condition d'activation définie pour la fonction sortie de référence n'est plus considérée comme remplie.

## Mode AND

Lorsque toutes les sorties de référence sont actives, la condition d'activation définie pour la fonction sortie de référence est considérée comme remplie.

Lorsqu'au moins une des sorties de référence est inactive, la condition d'activation définie pour la fonction sortie de référence n'est plus considérée comme remplie.

#### Mode NAND

Lorsqu'au moins une des sorties de référence est inactive, la condition d'activation définie pour la fonction sortie de référence est considérée comme remplie. Lorsque toutes les sorties de référence sont actives, la condition d'activation définie pour la fonction sortie de référence n'est plus considérée comme remplie.

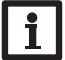

#### Note

Pour plus d'informations sur le réglage du programmateur, voir page 17.

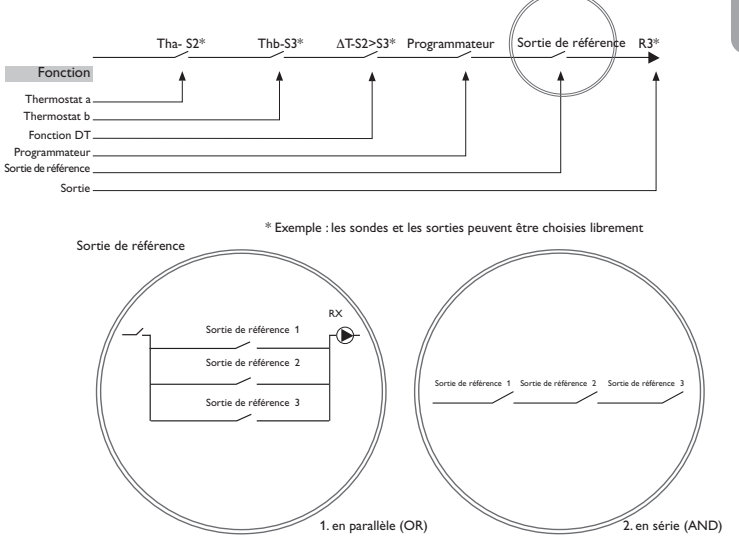

10

## Réglages de base

| Réglages de base 12:06 |          |  |  |
|------------------------|----------|--|--|
| Langue F               | Français |  |  |
| ⊠ Été/hiver            |          |  |  |
| Heure                  | 12:06    |  |  |

Le menu Réglages de base permet de régler tous les paramètres de base du régulateur. En principe, ces réglages auront déjà été effectués lors de la première mise en service. Vous pourrez les modifier ultérieurement dans ce menu.

| Paramètre | Signification                                                                             | Gamme de réglage / Sélection                                 | Réglage d'usine |
|-----------|-------------------------------------------------------------------------------------------|--------------------------------------------------------------|-----------------|
| Langue    | Sélection de la langue du<br>menu                                                         | Deutsch, English, Français,<br>Español, Italiano, Nederlands | Deutsch         |
| Eté/hiver | Sélection heure d'été/<br>heure d'hiver                                                   | Oui, Non                                                     | Oui             |
| Heure     | Réglage de l'heure                                                                        | 00:00 23:59                                                  | -               |
| Date      | Réglage de la date                                                                        | 01.01.2001 31.12.2099                                        | -               |
| Réserve   | Réserve qui n'est pas utili-<br>sée pour les appareils élec-<br>triques                   | 09000W                                                       | 100₩            |
| Décalage  | Durée de décalage pour l'ac-<br>tivation et la désactivation<br>des appareils électriques | 110s                                                         | 2 s             |
| Reset     | Rétablir les réglages d'usine                                                             | Oui, Non                                                     | Non             |

La Réserve est l'excédent de puissance (réglable) injecté dans le réseau public et qui n'est pas utilisé pour les appareils électriques. La réserve peut être utilisée dans les grandes installations PV pour activer les appareils électriques plus tard. Ceci permet de réduire les pointes de puissance à midi. Si le système dispose également d'une batterie, la réserve peut être augmentée pour donner la priorité à la batterie.

Le Décalage est une durée d'attente réglable. Une fois cette durée écoulée, les appareils électriques s'activent ou se désactivent. Le décalage permet d'éviter que les appareils ayant des seuils de coupure étroits s'activent et se désactivent trop fréquemment.

#### Carte mémoire MicroSD 11

| Carte mémoire SD | 12: | 06 |  |
|------------------|-----|----|--|
| Temps rest.      | 66  | d  |  |
| Options          |     |    |  |
| Retirer carte    |     |    |  |

Le régulateur est muni d'un lecteur de carte mémoire MicroSD permettant d'effectuer les opérations suivantes :

Les cartes MicroSD permettent d'effectuer les opérations suivantes :

- Enregistrer les valeurs mesurées et des valeurs bilan. Une fois transférées sur un ordinateur, les données enregistrées peuvent être consultées à l'aide d'un tableur.
- · Sauvegarder les configurations et réglages effectués sur la carte et les récupérer si nécessaire.
- Transférer les mises à jour du logiciel résident sur le régulateur.

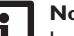

Note

La carte mémoire MicroSD utilisée doit être formatée en FAT32.

## Comment transférer les mises à jour du logiciel résident

Lorsque vous insérez dans le lecteur de l'appareil une carte mémoire MicroSD contenant un logiciel résident mis à jour, l'interrogation Mise à jour? s'affiche sur l'écran.

→ Pour effectuer une mise à jour, sélectionnez **Oui** et validez votre choix avec la touche de droite ( $\checkmark$ ).

La mise à jour s'effectue automatiquement. Le message Veuillez patienter s'affiche sur l'écran avec une barre de progression. Lorsque la mise à jour a été transférée, le régulateur redémarre automatiquement et lance une phase d'initialisation.

## Note

Retirez la carte uniquement lorsque le menu principal s'affiche à nouveau sur l'écran après la phase d'initialisation.

→ Si vous ne souhaitez pas effectuer de mise à jour, sélectionnez Non.

Le régulateur démarrera automatiquement en mode de fonctionnement normal.

## Note

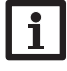

Le régulateur reconnaît les mises à jour du logiciel résident uniquement lorsque celles-ci ont été enregistrées dans un dossier sous le nom PHM au premier niveau du répertoire de la carte mémoire.

→ Créez un dossier PHM sur la carte mémoire et décompressez le fichier ZIP téléchargé à l'intérieur de ce dossier.

## Comment procéder à l'enregistrement

- 1. Introduisez la carte MicroSD dans le lecteur.
- 2. Choisissez un type d'enregistrement et réglez l'intervalle souhaité.

L'enregistrement commence immédiatement.

## Comment arrêter l'enregistrement

- 1. Sélectionnez l'option Retirer carte...
- 2. Retirez la carte après affichage du message Retirer carte.

Si vous avez choisi l'enregistrement **Linéaire**, l'enregistrement s'arrêtera dès que la mémoire sera pleine. Le message **Carte pleine** s'affichera sur l'écran.

Si vous avez choisi l'enregistrement **Cyclique**, l'enregistrement se fera en écrivant par-dessus les données les plus anciennes, c'est-à-dire en les effaçant.

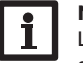

Note

La durée restante d'enregistrement ne diminue pas de manière linéaire en fonction de la taille croissante des paquets de données enregistrés. La taille des paquets de données peut augmenter, par exemple, avec le nombre d'heures de fonctionnement des relais.

## Comment enregistrer les réglages du régulateur

➔ Pour enregistrer les réglages du régulateur sur une carte mémoire MicroSD, sélectionnez l'option Enregistrer régl.

Pendant l'enregistrement, les messages **Veuillez patienter** puis **OK!** s'afficheront sur l'écran. Les réglages du régulateur seront enregistrés dans un fichier .SET sur la carte mémoire MicroSD.

## Comment charger les réglages du régulateur

 Pour charger les réglages du régulateur sur une carte mémoire MicroSD, sélectionnez l'option Charger réglages.

La fenêtre Sélection fichier s'affiche sur l'écran.

2. Sélectionnez le ficher .SET désiré.

Pendant le processus de charge, les messages **Veuillez patienter** puis **OK!** s'afficheront sur l'écran.

3. Pour enregistrer les réglages effectués, appuyez sur la microtouche ♂ pendant environ 3 secondes ou sélectionnez **Enregistrer** dans le menu principal.

Le régulateur quitte le niveau installateur et redémarre, voir page 15.

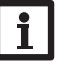

## Note

Pour retirer la carte MicroSD en toute sécurité, sélectionnez l'option **Re**tirer carte... avant de la retirer.

## Carte mémoire SD

| Paramètre         | Signification                                              | Gamme de réglage / Sé-<br>lection | Réglage d'usine |
|-------------------|------------------------------------------------------------|-----------------------------------|-----------------|
| Temps rest.       | Temps d'enregistrement restant                             |                                   |                 |
| Options           |                                                            |                                   |                 |
| Retirer carte     | Retirer la carte en toute sécurité                         | -                                 | -               |
| Enregistrer régl. | Instruction pour enregistrer les<br>réglages du régulateur | -                                 | -               |
| Charger régl.     | Charger les réglages du régula-<br>teur                    | -                                 | -               |
| Interv. enr.      | Intervalle d'enregistrement                                | 00:01 20:00 (mm:ss)               | 01:00           |
| Type enr.         | Type d'enregistrement                                      | Cyclique, Linéaire                | Linéaire        |

## 12 Code d'utilisateur

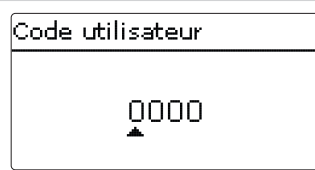

Le menu **Code utilisateur** permet de saisir un code utilisateur. Chaque chiffre du code à 4 chiffres doit être saisi et confirmé un par un. Après avoir validé le dernier chiffre du code, le régulateur passera au niveau de menu supérieur.

Pour accéder au menu installateur, vous devez d'abord saisir le code d'utilisateur installateur :

Installateur : 0262

Lorsque vous saisissez le code utilisateur de l'installateur, le régulateur passe au mode de paramétrage, voir page 15.

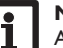

## Note

Avant de livrer l'appareil à des clients non spécialisés, saisissez le code d'utilisateur client pour éviter qu'ils ne modifient des paramètres essentiels par erreur ! Client : 0000

| trées |         |
|-------|---------|
|       | Entrées |

| Intrées |    |
|---------|----|
| • S1    | >> |
| S2      | >> |
| S3      | >> |

Ce sous-menu permet de spécifier, pour chaque entrée, le type de sonde connectée. Vous pouvez choisir entre les types suivants :

S1...S5: Interr., Pt1000, Pas de

## ATTENTION ! Risque d'endommagement du système !

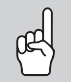

En

Si vous sélectionnez un type de sonde erroné, ceci peut perturber le bon fonctionnement du régulateur. Cela peut même provoquer des dommages au système !

→ Veillez donc à sélectionner le type de sonde correct !

Le type **Pt1000** offre l'option **Offset**. Celle-ci permet de régler un offset (calibrage) individuel pour chacune des sondes.

Lorsque vous sélectionnez **Interr.**, l'option **Inversé** s'affiche. Si vous activez celleci, l'interrupteur fonctionnera de manière inverse.

## Entrées

| Paramètre | Signification                                                      | Gamme de réglage /<br>Sélection | Réglage d'usine                    |
|-----------|--------------------------------------------------------------------|---------------------------------|------------------------------------|
| S1 S5     | Sélection de l'entrée pour sonde                                   | -                               | -                                  |
| Туре      | Sélection du type de sonde (S1 S5)                                 | Interr., Pt1000, Pas de         | Pt1000 (S1 S3)<br>Interr. (S4, S5) |
| Offset    | Offset des sondes<br>(uniquement lorsque type = Pt1000)            | -15,0 +15,0 K                   | 0,0 K                              |
| Inversé   | Inversion de l'interrupteur<br>(uniquement lorsque type = Interr.) | Oui, Non                        | Non                                |

## 14 Détection de pannes

En cas de panne, un message s'affichera sur l'écran du régulateur.

## AVERTISSEMENT ! Choc électrique !

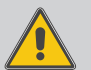

Lorsque le boîtier est ouvert, des composants sous tension sont accessibles !

→ Débranchez l'appareil du réseau électrique avant de l'ouvrir !

Le régulateur est protégé par un fusible. Pour accéder au porte-fusible, retirez le couvercle. Le porte-fusible contient également le fusible de rechange. Pour changer le fusible, détachez le porte-fusible en le tirant vers l'avant.

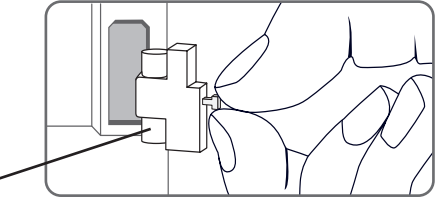

Fusible

Le témoin lumineux de contrôle du Lightwheel® clignote en rouge.

| Sonde défectueuse. Le canal d'affi-     |
|-----------------------------------------|
| chage de sonde correspondant affiche    |
| un code d'erreur au lieu d'afficher une |
| température.                            |
|                                         |

Court-circuit ou rupture de câble. Il est possible de contrôler la résistance des sondes de température à l'aide d'un ohmmètre lorsque celles-ci ne sont pas connectées. Le tableau ci-dessous indique les valeurs de résistance correspondant aux différentes températures.

| °C  | Ω 0    |  | °C  | Ω      |
|-----|--------|--|-----|--------|
|     | Pt1000 |  |     | Pt1000 |
| -10 | 961    |  | 55  | 1213   |
| -5  | 980    |  | 60  | 1232   |
| 0   | 1000   |  | 65  | 1252   |
| 5   | 1019   |  | 70  | 1271   |
| 10  | 1039   |  | 75  | 1290   |
| 15  | 1058   |  | 80  | 1309   |
| 20  | 1078   |  | 85  | 1328   |
| 25  | 1097   |  | 90  | 1347   |
| 30  | 1117   |  | 95  | 1366   |
| 35  | 1136   |  | 100 | 1385   |
| 40  | 1155   |  | 105 | 1404   |
| 45  | 1175   |  | 110 | 1423   |
| 50  | 1194   |  | 115 | 1442   |

L'écran est éteint en permanence.

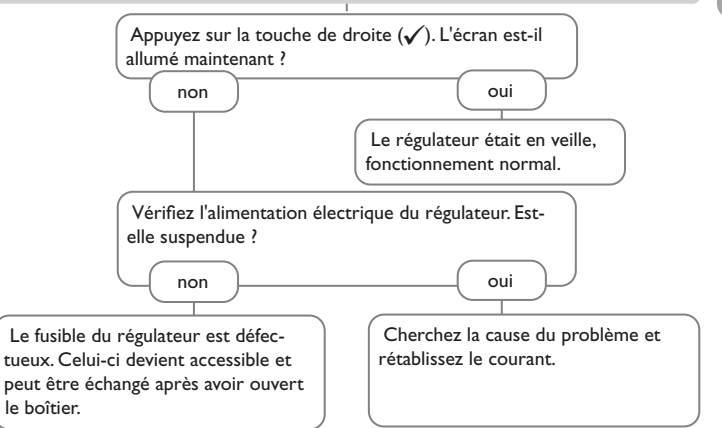

Le témoin lumineux du Lightwheel® clignote en rouge/vert.

Est-ce que le message **!Module de mesure** s'affiche dans le menu **État / Mes**sages ?

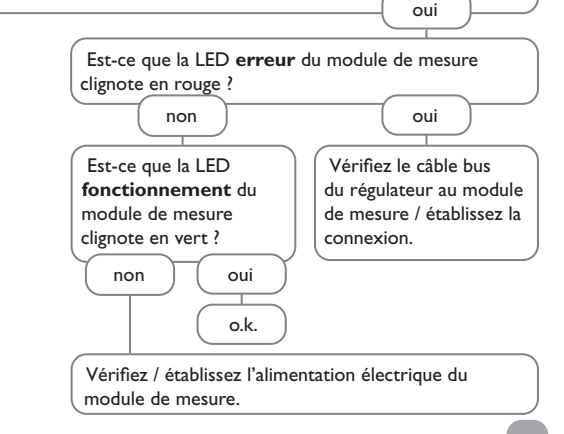

| 15 Index                                       |                    |                   |
|------------------------------------------------|--------------------|-------------------|
| A                                              | м                  |                   |
| Appareils électriques                          |                    | n service         |
| B                                              | Messages           |                   |
| Bloc de fonctions                              |                    | logiciel résident |
| c                                              | Mode de fonctio    | onnement, relais  |
| Caractéristiques techniques                    | 5 Mode de paramé   | étrage            |
| Carte mémoire MicroSD                          |                    | ure               |
| Chauffage d'appoint                            | 24 Montage         |                   |
| Code utilisateur                               |                    |                   |
| Comment charger les réglages du régulateur     |                    | eillance          |
| Comment enregistrer les réglages du régulateur |                    | r                 |
| Comment remplacer le fusible                   |                    |                   |
| D                                              | Puissance          |                   |
| Décalage                                       |                    |                   |
| Disjoncteur                                    |                    | électrique        |
| E                                              | Régler le progra   | immateur          |
| –<br>Enregistrement de données                 |                    |                   |
| État                                           |                    | rique             |
| Excédent                                       |                    |                   |
| F                                              | Smart Remote       |                   |
| -<br>Fonc. réseau                              |                    |                   |
| Fonction $\Delta T$                            |                    | XXI               |
| Fonctionnement batterie                        |                    | ninimum           |
| Fonction thermostat                            |                    |                   |
| 1                                              | Transmission de    | e données / Bus   |
| Installation                                   |                    |                   |
| 1                                              | Valeurs bilan      |                   |
| Lightwheel <sup>®</sup>                        | 15 Valeurs mesurée | es                |
|                                                | W                  | ,                 |
|                                                | Wallbox            |                   |
|                                                |                    |                   |

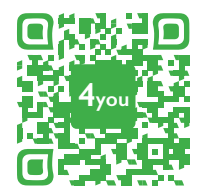

Optionales Zubehör | Optional accessories |Accessoires optionnels |Accesorios opcionales |Accessori opzionali: www.resol.de/4you

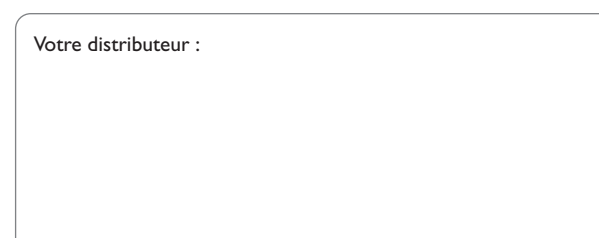

#### Note importante :

Les textes et les illustrations de ce manuel ont été réalisés avec le plus grand soin et les meilleures connaissances possibles. Étant donné qu'il est, cependant, impossible d'exclure toute erreur, veuillez prendre en considération ce qui suit :

Vos projets doivent se fonder exclusivement sur vos propres calculs et plans, conformément aux normes et directives valables. Nous ne garantissons pas l'intégralité des textes et des dessins de ce manuel; ceux-ci n'ont qu'un caractère exemplaire. L'utilisation de données du manuel se fera à risque personnel. L'éditeur exclue toute responsabilité pour données incorrectes, incomplètes ou erronées ainsi que pour tout dommage en découlant.

## **RESOL-Elektronische Regelungen GmbH**

Heiskampstraße 10 45527 Hattingen / Germany Tél.: +49 (0) 23 24 / 96 48 - 0 Fax: +49 (0) 23 24 / 96 48 - 755 www.resol.fr contact@resol.fr

#### Note :

Le design et les caractéristiques du régulateur sont susceptibles d'être modifiés sans préavis.

Les images sont susceptibles de différer légèrement du modèle produit.

#### Achevé d'imprimer

Ce manuel d'instructions pour le montage et l'utilisation de l'appareil est protégé par des droits d'auteur, toute annexe inclue. Toute utilisation en dehors de ces mêmes droits d'auteur requiert l'autorisation de la société RESOL-Elektronische Regelungen GmbH. Ceci s'applique en particulier à toute reproduction / copie, traduction, microfilm et à tout enregistrement dans un système électronique.

## © RESOL-Elektronische Regelungen GmbH